# Laboratoire Morningstar<sup>®</sup> Advisor<sup>™</sup> Guide de démarrage

Le Laboratoire Morningstar Advisor fournit aux conseillers financiers des outils de recherche de titres de placement, d'analyse de portefeuilles et de présentations pour la vente.

Ce Guide de démarrage est conçu pour vous rendre fonctionnel très vite en passant en revue les principes de base de recherche de placements, en élaborant des schémas de ventes et en générant certains de nos rapports les plus populaires.

Utilisez ce guide pour vous familiariser avec le Laboratoire Advisor. Ensuite, profitez des ressources de formation supplémentaires (fournies à la dernière page de ce guide) pour explorer l'outil plus en détail. Morningstar offre de nombreuses occasions de formation pour rendre votre expérience avec le Laboratoire Advisor la plus productive possible.

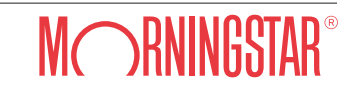

### Personnaliser la page d'Accueil

La Laboratoire Advisor s'ouvre directement à la **Page d'Accueil**. À gauche se trouve le Panneau de navigation, qui vous donne accès à tous les modules et sous-fichiers disponibles dans le Laboratoire Advisor. Vous pouvez aussi accéder aux modules en utilisant les onglets en haut de l'écran.

On peut accéder aux diverses fonctions du Laboratoire Advisor en utilisant la barre de menus en haut de l'écran ou en cliquant sur les widgets à la page d'Accueil. Les menus sont universels, ce qui signifie que les sélections restent constantes dans tous les modules. La page d'Accueil est composée de widgets offrant des accès directs à de nombreuses sections du Laboratoire Advisor. Ils peuvent aussi vous donner des informations sur votre pratique et sur le marché. Vous pouvez réorganiser chaque widget sur la page d'Accueil, et cliquer sur la flèche qui se trouve dans le coin en haut à droite de chaque widget pour le fermer (ou l'ouvrir).

Le widget Lancement rapide vous donne accès en un seul clic à certaines des fonctions les plus fréquemment utilisées dans le Laboratoire Advisor, comme créer des fichiers clients ou générer un rapport sur un titre. Le widget Fichiers modifiés récemment vous donne un accès facile aux 25 derniers fichiers sauvegardés auxquels vous avez accédé.

#### Page d'accueil

Vous pouvez personnaliser la page d'Accueil du Laboratoire Advisor. Votre configuration peut être différente de celle qui est présentée ici.

| iste de emination                     | Accueil           | Clients & Portel       | euilles Rec    | herche | Hypothétiques                   | Centre de fo | rmation       | virtuel          |                  |                    |
|---------------------------------------|-------------------|------------------------|----------------|--------|---------------------------------|--------------|---------------|------------------|------------------|--------------------|
| Accual                                |                   |                        |                |        |                                 |              |               |                  |                  |                    |
| Clients & Portefeuilles               | Lancement ra      | pide                   | -              | Pre    | miers titres                    |              | -             | Indice bour      | sier             |                    |
| Circolo                               | Modélisate        | ur de rapports de po   | rtefeuilles    | Port   | tefeuilles                      | *            |               | Canada           | ÉU.              | Asie Europe        |
| Portefeuilles                         | Groupe            |                        |                | Cla    | Nom                             | Rend.        | Renc          | S&P/TSX          | 14 637           | -60,5              |
| Plans client                          | Client            |                        |                |        |                                 | total        | toti<br>3 mei | Comp             |                  |                    |
| Portefeuilles modèles                 | Portefeuille      |                        |                |        | Chou associés                   | 2.69         | 2             | 2014-05-06       | 1.4697           |                    |
| Indices personnalisés                 | UI todice per     | oppalizé               |                | 2      | Mawer d'actions internationa    | 6.50         |               |                  | 14669            |                    |
| - C&P Fichiers d'utilisateur          | An Branasitian    | disussissement         |                |        | Mawas Aquilland A               | 4.06         | 6             |                  | 14641 Lm         | ,                  |
| CSP Distes                            | V Bachasha        | u investissement       |                | 1      | Mawer equilibre A               | 4,90         | -             |                  | 9(30am 10        | 11 12pm 1          |
| C&P Écrans personnalisés              | ¥ Kecherche       | avancee                |                | 4      | Acuity GC revenu fixe           | 3,96         | -             | S&P/TSX60        | 834              | -4,1               |
| a Recherche                           | Modélisate        | ar de rapports de titr | res            | 5      | CIBC canadien obligations ca    | 4,07         | 1             | TSX Venture      | 1 011            | 1,5                |
| Fonds communs canadiens               | Liste             |                        |                | 6      | TD d'oblig canadiennes de b     | 3,08         | 1             |                  |                  |                    |
| Fonds canadiens de classe F           | Graphiques        |                        |                | 7      | Chou RER                        | 9,26         | 4             | Fichiers mo      | difiés récemmer  | nt                 |
| Fonds distincts canadiens             | Hypothétiq        | ue                     |                | 8      | RBC de revenu d'act canadie     | 8,75         | 10            | Portefeuilles    |                  | -                  |
| FNB canadiens                         | Histoire No       | m du fonds             |                | 9      | Fiera Sceptre actions croissa   | 13,42        | 14            | Nem du           | fichier          | Date de modificati |
| Tous titres                           | 📗 Bibliothèqu     | e                      |                | 10     | Front Street Growth Series B    | 26,43        | 26            | 1 Avoirs         | externs          | 05-05-2014         |
| Indices canadiens                     | 🔕 Aperçu du       | fonds                  |                | 11     | RBC O'Shaughnessy de vale       | 2,67         | 10            | 2 Portefe        | uille enerone    | 05-05-2014         |
| Recherche Pichiers d'utilisateur      |                   |                        |                | 12     | Aston Hill Opportunities Y      | 2,21         | 4             | 2 0550           | Destafacilla     | 05-05-2014         |
| Becherche Becherches                  |                   |                        |                | 13     | RBC équilibré Cseil             | 4,61         | 4             | 4 2007           | - With County    | 05-05-2014         |
| Recherche Écrans personnalisés        |                   |                        |                | 14     | Counsel Global Small Cap Se     | 6,39         | 7             | * 2007.1         | CIPCEQUE.        | 05-05-2014         |
| Hypothétiques                         | Recherche de      | valeur mobilière       |                | 15     | Scotia hypothécaire de revenu   | 1.16         | 1             | 5 RRSP.P         | SULLONG          | 05-05-2014         |
| Hypothétiques                         | Constant Constant |                        |                | 16     | Fidelity Situations spéciales B | 5.28         | 3             | 6 <u>Current</u> | TESA             | 05-05-2014         |
| 🗢 📇 Hypothétiques Fichers d'utilisate | Sélectionner u    | nivers                 |                | 17     | Nuvo Research Inc               | 52.09        |               | 7 Propose        | d Income Port.   | 05-05-2014         |
| Hypo Listes                           | Fonds commu       | ins canadiens          | -              | 10     | Edelity cat natite can améri    | -0.24        |               | 8 <u>2007 In</u> | come Portfolio   | 05-05-2014         |
| Hypo Recherches                       | Veuillez taper    | le nom ou le symbo     | le du titre    | 10     | Hodicy cat petite cap americ.   | 10,74        | -             | 9 Current        | RESP             | 05-05-2014         |
| Hypo Ecrans personnalises             | Sálactinonar c    | trooot                 |                | 1.9    | Wackenzie dat dan rend a ci     |              |               | 10 Current       | Portfolio - 2014 | 04-22-2014         |
| Centre de formation virtuei           | Selectionner 1    | spport                 | 1 mg           | 20     | TD Valeurs sures canadienne     | 6,54         | 9             | 11 ABC Co        | .: Current RRSP  | 04-15-2014         |
|                                       | Rapport Deta      | is au placement        | •              | 21     | Manuvie obligations canadie     | 3,09         | 0             | 12 Propose       | d RRSP           | 04-15-2014         |
|                                       |                   |                        | Lancer rapport | 22     | iShares 1-10 Year Laddered      | 1,43         | 0             | 13 Portefe       | aille REER DT    | 02-11-2014         |
|                                       |                   |                        |                | - 3.9  | Eidelik: Bakika ana dandalarra  | A 71         | •             | 14 Eebruar       | y 2014 - pro     | 02-11-2014         |

### Navigation de base

Le Laboratoire Advisor est organisé en modules qui contiennent des fonctionnalités uniques pour aider dans divers aspects de votre entreprise. Tout en travaillant avec un module particulier, le menu déroulant du côté gauche de la barre de menus audessus du tableur vous donne accès aux sous-fichiers disponibles. Le menu déroulant à l'extrémité droite de la barre de menus vous donne accès à des listes sauvegardées et des recherches dans les sous-fichiers (Clients, Portefeuilles, Fonds communs, Actions, etc.) que vous pouvez voir.

Les icônes au-dessous du tableur vous permettent de gérer les éléments à afficher dans la section du tableur. Vous pouvez vous rendre sur d'autres pages, réinitialiser un univers après une recherche, sélectionner ou désélectionner des éléments, et visualiser le nombre de résultats dans l'univers qui est affiché.

#### Navigation de base

A Cliquez ici pour voir les fichiers ou les sous-fichiers disponibles.

 Cliquez ici pour sélectionner parmi vos listes et recherches sauvegardées.

**C** Vous permet toujours de gérer les éléments affichés dans la section du tableur.

| iste de navigation 🛛 🖣               | Accueil     | Cli           | ents & Port            | tefeuilles    | Recherche        | H     | pothétiques | Centre de formation           | virtuel       |                   |         |
|--------------------------------------|-------------|---------------|------------------------|---------------|------------------|-------|-------------|-------------------------------|---------------|-------------------|---------|
| Accueil                              |             |               |                        |               |                  |       |             |                               |               |                   |         |
| r 🔤 Clients & Portefeuilles          | Recherche   | e Fichiers    | •                      | Ecran Ho      | ndements         | •     | Chercher    | ▼ P                           | Fichiers sauv | egardés           | -       |
| Groupes                              | 🗢 🚞 Rech    | nerche Fichie | rs                     | <u>^</u>      |                  |       |             |                               | Tichiers      | sauvegardé        |         |
| Clients                              | E F         | onds commu    | ns canadier            | ns 🕴          | าร               |       |             |                               | 🕆 🚞 Liste     |                   |         |
| Portefeuilles                        | III F       | onds canadie  | ns de class            | ie F          | 🕮 Maria alla Kat |       | 0           |                               | Ta Fa         | vorite Funds      | ·       |
| Plans client                         | E F         | onds distinct | s canadiens            | 5             | inouverie list   | e 📃   | Rapports •  |                               | III Fo        | nds 5 étoiles     | ÷       |
| Portefeuilles modèles                | E FI        | NB canadien:  | 5                      | =             | Statut           | Devis | e Caté      | igorie                        | III Fo        | nds concurre      | antiels |
| Indices personnalisés                |             | ous titres    |                        |               | des vente        | 1     |             |                               | FC FC         | nas preteres      | · .     |
|                                      |             | ndices canad  | iens<br>Lissa attaciti |               | -                | CAD   | -           |                               | Fr Fr         | ench test         |         |
| C&P Listes                           |             | Deekeeke      | niers a utili          | sateur        | Ouvert           | CAD   | Acti        | ions canadiennes              | G             | apns              |         |
| C&P Recherches                       |             | Recherche     | Decharabor             |               | Quant            | 64.0  | A           | ions de DMC es essimilé esse  |               | t 1<br>+o #1      |         |
| C&P Ecrans personnalises             |             | Recherche     | 4                      |               | Ouvert           | CAD   | Acti        | ions de PME en majorite cana  |               | . HH              | .,      |
| Fonds communs canadiens              | 3           | ABC valeur    | americaine             | 2             | Ouvert           | CAD   | Acti        | ions nord-americaines         |               |                   | -       |
| Fonds canadiens de classe F          | 4           | ABC valeur    | essentielle            |               | Ouvert           | CAD   | Acti        | ions de PME en majorité cana  | diennes **    | ۲ 🖽               | -       |
| Fonds distincts canadiens            | 5           | Acker Finle   | y Select Cd            | n Focus       | Ouvert           | CAD   | Acti        | ions canadiennes              | **            | <b>H</b>          | -       |
| FNB canadiens                        | 6           | Acker Finle   | y Slct US V            | alue 50       | Ouvert           | CAD   | Acti        | ions américaines              | **            | Ħ                 | -       |
| Tous titres                          | 7           | ACM prêts l   | hypothécair            | res commerc   | iaux B Ouvert    | CAD   | Rev         | enu fixe canadien à court ter | me 🛨          | t <del>**</del> - |         |
| Indices canadiens                    | 8           | ACM prêts l   | hypothécair            | res commerc   | iaux C Ouvert    | CAD   | Rev         | enu fixe canadien à court ter | me ★          | - **              |         |
| 🖙 🔤 Recherche Fichiers d'utilisateur | 9           | Acorn Diver   | sified Trus            | t A           | Ouvert           | CAD   | Stra        | atégies spéciales             | -             |                   |         |
| Recherche Listes                     | 10          | Acuity cat o  | liversifié de          | revenu        | Ouvert           | CAD   | Équ         | ilibrés mondiaux à revenu fix | .e **         | 田                 | Ħ       |
| Recherche Recherches                 | 11          | Acuity cat r  | evenu élev             | é             | Ouvert           | CAD   | Équ         | ilibrés canadiens d'actions   | *             | Ħ                 | H       |
| Recherche Ecrans personnalisés       | 12          | Aquity CC -   | stions can             | =<br>diannas  | Ouwart           | CAD   | Acti        | ions on majoritó sanadionnos  | +             |                   |         |
| r 🔤 Hypothétiques                    | 12          | Acuity GC a   | iccions cana           | iulennes      | Ouvert           | CAD   | Acti        | ions en majorite canadiennes  | ÷             |                   |         |
|                                      | 13          | Acuity GC C   |                        | ible cap      | Ouvert           | CAD   | ACU         | ions de PME canadiennes       |               |                   | -       |
| Wypo Lister                          | 14          | Acuity GC o   | anadien ég             | uilibré       | Ouvert           | CAD   | Equ         | ilibrés canadiens d'actions   | **            |                   | 88      |
| Hypo Becherches                      | 15          | Acuity GC e   | exclusif acti          | ons can       | Ouvert           | CAD   | Acti        | ions canadiennes              | *             | Ħ                 | -       |
| Hypo Écrans personnalisés            | 16          | Acuity GC r   | evenu fixe             |               | Ouvert           | CAD   | Rev         | enu fixe canadien             | **            | *** -             |         |
| Centre de formation virtuel          | <b>V</b> 17 | Acuity GC r   | evenu élev             | é             | Ouvert           | CAD   | Équ         | ilibrés canadiens d'actions   | **            | <b></b>           |         |
|                                      | V 18        | Acuity GC r   | épart prude            | ente actif    | Ouvert           | CAD   | Équ         | ilibrés canadiens neutres     | ***           | t 🆽               |         |
|                                      | <b>V</b> 19 | Acuity gest   | ion commu              | ne diversifié | rev Ouvert       | CAD   | Équ         | ilibrés mondiaux à revenu fix | e ***         | ** 🖽              |         |
|                                      | 20          | AGF actions   | a can 30 so            | c toutes cap  | Ouvert           | CAD   | Acti        | ions de PME en majorité cana  | diennes ★     | Ē                 |         |
|                                      | 21          | AGE can dis   | orandes o              | an T          | Quvert           | CAD   | Acti        | ions en maiorité canadiennes  | ***           | r 88              |         |
|                                      | - 21        | Nor carrun    | r granties c           | MP 1          | Ouvert           | CAD   | Acc         | iona en majorite canadiennea  |               | ·                 |         |

### Effectuer des recherches de placements

Pour ouvrir le Module Recherche, cliquez soit sur l'onglet **Recherche** en haut de l'écran ou utilisez le panneau de navigation de gauche pour sélectionner un **univers**.

## Recherche par nom, code de fonds ou symbole

Pour trouver un élément par son nom, mot-clé, code du fonds ou symbole boursier :

 Dans la barre d'outils, cliquez dans le champ Chercher et entrez le nom, le(s) mot(s)-clé(s), les codes de fonds ou les symboles boursiers. Lorsque vous cherchez des placements par le nom : si vous entrez moins que quatre caractères, le système suggèrera des résultats commençant avec les caractères que vous entrez. Si vous entrez quatre ou plus de caractères, toutefois, le système cherchera des résultats contenant la chaîne de texte, pas seulement ceux qui commencent par cette chaîne de texte.

2 Cliquez sur l'icône de la loupe ou appuyez sur **<ENTRER>** sur votre clavier pour exécuter la recherche. Vous pouvez chercher des éléments multiples en les séparant par une virgule.

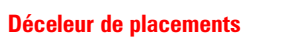

A Chercher par Nom

B Chercher par Code de fonds

| Nem▲     Stand<br>des varies     Devise<br>des varies       -     SAP/TSX composé RT CAD     -     CAD       1     Acutei diversidit de revenu     Ouvert     CAD       2     Acut     Fichier + Écran + Outils + Rapports + Aide +       3     Acutei     Clients & Portefeuilles       4     Acut     Recherche Fichiers     Ecran Fondement       5     Act     Act     Recherche Fichiers     Ecran Fondement       6     Act     Act     SAP/TSX composé RT CAD     Image: SAP/TSX composé RT CAD       13     Act     -     SAP/TSX composé RT CAD     Image: Clients américain SUS       13     Act     -     SAP/TSX composé RT CAD     Image: Clients américain SUS       13     Act     -     SAP/TSX composé RT CAD     Image: Clients américain SUS       14     Act     -     SAP/TSX composé RT CAD     Image: Clients américain SUS       15     Act     -     SAP/TSX composé RT CAD     Image: Clients américain SUS       16     Act     -     SAP/TSX composé RT CAD     Image: Clients américain SUS       18     Act     -     SAP/TSX composé RT CAD     Image: Clients américain SUS       19     Act     -     SAP/TSX composé RT CAD     Image: Clients américain SUS       18     Act     <                                                                                                    | Bashat     Device     Catigarie     Cate     Marrice     Marrice       IRT CAD     -     CAD     -     -     -     -       Gat structure     Ouvert     CAD     Équilàtrés mondiaux à revenu fixe     +     -     -       Édit structure     Ouvert     CAD     Équilàtrés mondiaux à revenu fixe     +     -     -     -       Édit structure     Ouvert     CAD     Équilàtrés mondiaux à revenu fixe     +     -     -     -       Accueil     Clients & Portefeuilles     Recherche     Hypothétiques     Centre de formation virtuel     -     -       Recherche Fichiers <ul> <li>Écran Fondements</li> <li>Chercher</li> <li>AllM321,CIG18749,R@F</li> <li>Fichiers</li> <li>Montrer filtre</li> <li>Recherche avancée</li> <li>Nouvelle istue</li> <li>Pasports -</li> <li>Marrice marries</li> <li>Marrice marries</li> <li>S&amp;F/TSX composé RT CAD</li> <li>CAD</li> <li>CAD</li> <li>Clisinature cat société mond div OTS</li> <li>Ouvert</li> <li>CAD</li> <li>Actions en majorité canadiennes</li> <li>At istinction canadienne</li> <li>Ouvert</li> <li>CAD</li> <li>Actions en majorité canadiennes</li> <li>At istinction canadienne</li> <li>Actions en majorité canadiennes</li> <li>At istinction canadienne</li> <li>Actions en majorité canadiennes</li> <li>At istinction canadienne</li> <li>Actions en majorité canadiennes</li> <li>At istincti</li></ul>                                                                                                    | tentess Devise Catégorie<br>CAD                                                                                                    | India       Name       Basic       Drive       Catégorie       Catégorie       Marrie Marrie Marri                                                                                                    | No <sup>5</sup> | Nom A<br>S&P/TSX con |                   |                     |                      |              |                      |            |            |                     |                                          |                      |                |            |     |
|----------------------------------------------------------------------------------------------------|----------------------------------------------------------------------------------------------------|----------------------------------------------------------------------------------------------------|----------------------------------------------------------------------------------------------------|-----------------|----------------------|-------------------|---------------------|----------------------|--------------|----------------------|------------|------------|---------------------|------------------------------------------|----------------------|----------------|------------|-----|
| 1     doubt cat diversifie de revenu     Ouvert     CAD       2     doug     Fichier + Écran + Outis + Rapports + Aide +       3     doug     Fichier + Écran + Outis + Rapports + Aide +       3     doug     Ecran + Outis + Rapports + Aide +       3     doug     Ecran + Outis + Rapports + Aide +       3     doug     Ecran + Fichiers + Ecran + Fichiers + Ecran + Fichiers + Ecran + Fondsement       5     dot     Accueil     Clients & Portefeuilles       6     dot     +     Ecran + Fichiers + Ecran + Fichiers >       7     dot     Montrer filtre + Recherche avancée     +       10     dot     +     Nom +       11     dot     Nom +     -       12     dot     +     SaP/TSX composé RT CAD       13     dot     -     SaP/TSX composé RT CAD       14     dot     -     SaP/TSX composé RT CAD       15     dot     -     SaP/TSX composé RT CAD       16     dot     -     SaP/TSX composé RT CAD       17     dot     -     SaP/TSX composé RT CAD       18     dot     -     -       19     dot     -     -       10     dot     -     -       17     dot     -     - <th>Accueil       Ouvert       CAD       Équilàrés mondiaux à revenu fixe       Image: Construint of the second de second de second</th> <th>rt CAD Équilièrés mondiaux à revenu fice ★★ 田 Français So<br/>suilles Recherche Hypothétiques Centre de formation virtuel<br/>Écran Fondements ▼ Chercher ▲AIM321,CIG18749,RIP Fichiers revegardés ▼<br/>nadiens &gt; Chercher "AIM321,CIG18749,RIP Fichiers revegardés ▼<br/>avancée Nouvelle liste Rapports *<br/>Statut Bevise Catégorie Cote Matrice sur 1 mois<br/>de store de store de style sur 1 mois<br/>de store de store sur 1 mois<br/>de store de store sur 1 mois<br/>de store de store sur 1 mois<br/>de store de store sur 1 mois<br/>de store de store sur 1 mois<br/>de store de store sur 1 mois<br/>de store sur 1 mois<br/>de store sur 1 mo</th> <th>1       Active cal decreated de revenu       Ouvert       CAD       Équilibrés mendiaux à revenu fore       Image: Contract of the contract of the contract of th</th> <th>1 1<br/>2</th> <th></th> <th>noosé RT CAD</th> <th></th> <th>Statut<br/>des ventes</th> <th>Devise</th> <th>Catágorie<br/>-</th> <th></th> <th></th> <th>Cote<br/>Morningstar</th> <th>Matrice<br/>de style<br/>des actions<br/>RR</th> <th>Matrice<br/>rev. fixe</th> <th></th> <th></th> <th></th> | Accueil       Ouvert       CAD       Équilàrés mondiaux à revenu fixe       Image: Construint of the second de second de second                                                                                                    | rt CAD Équilièrés mondiaux à revenu fice ★★ 田 Français So<br>suilles Recherche Hypothétiques Centre de formation virtuel<br>Écran Fondements ▼ Chercher ▲AIM321,CIG18749,RIP Fichiers revegardés ▼<br>nadiens > Chercher "AIM321,CIG18749,RIP Fichiers revegardés ▼<br>avancée Nouvelle liste Rapports *<br>Statut Bevise Catégorie Cote Matrice sur 1 mois<br>de store de store de style sur 1 mois<br>de store de store sur 1 mois<br>de store de store sur 1 mois<br>de store de store sur 1 mois<br>de store de store sur 1 mois<br>de store de store sur 1 mois<br>de store de store sur 1 mois<br>de store sur 1 mois<br>de store sur 1 mo | 1       Active cal decreated de revenu       Ouvert       CAD       Équilibrés mendiaux à revenu fore       Image: Contract of the contract of the contract of th                                                                                                    | 1 1<br>2        |                      | noosé RT CAD      |                     | Statut<br>des ventes | Devise       | Catágorie<br>-       |            |            | Cote<br>Morningstar | Matrice<br>de style<br>des actions<br>RR | Matrice<br>rev. fixe |                |            |     |
| 2     Asse     Fichier + Écran + Outils + Rapports + Aide +       3     Asse       4     Asse       5     Asse       6     Asse       7     Asse       9     Asse       10     Asse       11     Asse       12     Asse       13     Asse       14     Asse       15     Asse       16     Asse       17     Asse       18     Asse       19     Asse       10     Asse       11     Asse       12     Asse       13     Asse       14     Asse       15     Asse       16     Asse       17     Asse       18     Asse       19     Asse       20     Asse       21     Asse                                                                                                    | Ecran • Outils • Rapports • Aide •       Français       •         Accueil       Clients & Portefeuilles       Recherche       Hypothétiques       Centre de formation virtuel         Recherche Fichiers       •       Écran Fondements       •       Chercher • AIM321,CIG18749,R,@       Fichier       •         Fonds communs canadiens > Chercher * AIM321,CIG18749,RBF261*       •       •       •       •       •         Montrer filtre       •       Recherche avancée       ® Nouvelle liste       Rapports •       •       •       •       •       •       •       •       •       •       •       •       •       •       •       •       •       •       •       •       •       •       •       •       •       •       •       •       •       •       •       •       •       •       •       •       •       •       •       •       •       •       •       •       •       •       •       •       •       •       •       •       •       •       •       •       •       •       •       •       •       •       •       •       •       •       •       •       •       •       •       •       <                                                                                                    | François     ▼     So       suilles     Recherche     Hypothétiques     Centre de formation virtuel       Écran Fondements     ▼     Chercher     ▼AIM321,CIG18749,R,P     Fichier     Tregardés       radiens     >     Chercher     ▼AIM321,CIG18749,RBF261"     Image: Control of the second second s                                                                                                    | 2       Add       Fichier • Écran • Outlis • Rapports • Aide •       Français ▼       So         3       Adda       Clients & Portefeuilles       Recherche       Hypothétiques       Centre de formation virtuel         5       Addi       Accueil       Clients & Portefeuilles       Recherche       Hypothétiques       Centre de formation virtuel         5       Addi       Accueil       Clients & Portefeuilles       Recherche       Hypothétiques       Centre de formation virtuel         6       Addi       Fichier •       Écran Fondements       ♥       Chercher ♥ AIM321,CIG18749,RØ       Fichier •       Vergardés         7       Addi       Montree filtre       ♥ Recherche avancée       INouvelle liste       Rapports •         10       Addi       No <sup>*</sup> Reon <sup>A</sup> Statut       Geis vertes       Cote       Metrice       de style       ur i mois des vertes       (fn d um.         13       Addi       -       SSP/TSX composé RT CAD       -       CAD       -       Efficience       0,711         15       Addi       1       Clistanture cat asociété mond div OTS       Ouvert       CAD       -       Efficience       0,011         16       Addi       3       Trimark cat distinction canadierine       O                                                                                                    | 2               | Acuity cat de        | versifié de rever | nu -                | Ouvert               | CAD          | Équilibrés mo        | ndiaux à r | evenu fixe | **                  | m                                        |                      |                |            |     |
| 3     Acc       4     Acc       4     Acc       5     Acc       6     Acc       7     Acc       8     Acc       9     Acc       10     Acc       11     Acc       12     Acc       13     Acc       14     Acc       15     Acc       16     Acc       17     Acc       18     Acc       19     Acc       20     Acc       3     Trimark cat distinction canadienne                                                                                                    | Accueil       Clients & Portefeuilles       Recherche       Hypothétiques       Centre de formation virtuel         Recherche Fichiers                                                                                                    | auilles       Recherche       Hypothétiques       Centre de formation virtuel         Écran Fondements       Chercher       AIM321,CIG18749,RØF       Fichiere rivegardés         avancée       Nouvelle liste       Rapports *         Statut       Devise       Catégorie       Cote         o       -       Efficiene virvegardés       Virvegardés         o       -       Cote       Matrice       Rend.         os ventes       Devise       Catégorie       Cote       Matrice       Rend.         o       -       Efficiene virvegardés       T moid       Cote       Matrice       Rend.         o       -       CAD       -       Efficiene virvegardés       Virvegardés       Rend.         o       -       CAD       -       Efficiene virvegardés       Virvegardés       Rend.         o       -       CAD       -       Efficiene virvegardés       Virvegardés       Rend.         o       -       CAD       -       Efficiene virvegardés       Virvegardés       Rend.         o       Ouvert       CAD       Actions mondiales       -       Efficiene virvegardés       4,07         nadienne       Ouvert       CAD       Actions en maj                                                                                                    | 3       Accueil       Clients & Portefeuilles       Recherche       Hypothétiques       Centre de formation virtuel         5       Accueil       Clients & Portefeuilles       Recherche       Hypothétiques       Centre de formation virtuel         5       Accueil       Clients & Portefeuilles       Recherche       Hypothétiques       Centre de formation virtuel         6       Accueil       Clients & Portefeuilles       Recherche       "Chercher" × ALM321,CIG18749,R.B.P.G.B.T.         7       Accueil       Montrer filtre       Recherche avancée       Nouvelle liste       Rapports *         10       Accueil       No"       Nom A       Statut<br>des ventso       Devise       Catégorie         11       Accueil       No"       Nom A       Statut<br>des ventso       Devise       Catégorie         12       Accueil       Isonature cat acciet mond div OTS       Ouvert       CAD       -       EB       0,71         13       Actier       -       SB/TSX composé RT CAD       -       CAD       -       0,01         14       Actier       -       SB/C du marché monétaire américain 5US       Ouvert       VAD       Actions en majorité canadiennes       *       0,01         15       Actions       Actions en majorité cana                                                                                                    |                 | Asy Fichie           | Écran • (         | outils • Rannorts • | Aide -               |              |                      |            |            | 10.000              | Français                                 |                      |                | <b>T</b>   | So  |
| Accueil Clients & Portefeuilles Re<br>Accueil Clients & Portefeuilles Re<br>Accueil Clients & Portefeuilles Re<br>Clients & Portefeuilles Re<br>Clients & Portefeuilles Re<br>Clients & Portefeuilles Re<br>Clients & Portefeuilles Re<br>Fonds communs canadiens ><br>Montref filtre Recherche avancée<br>No <sup>s</sup> Nom A<br>S&P/TSX composé RT CAD<br>S&P/TSX composé RT CAD                                                                                                    | Accueil     Clients & Portefeuilles     Recherche     Hypothétiques     Centre de formation virtuel       Recherche Fichiers <ul> <li>Écran Fondements</li> <li>Chercher</li> <li>AIM321,CIG18749,RØ</li> <li>Fichiers</li> <li>Fichiers</li> <li>Cherche avancée</li> <li>Nouvelle listet</li> <li>Rapports</li> <li>No<sup>a</sup></li> <li>No<sup>a</sup></li> <li>Recherche avancée</li> <li>Nouvelle listet</li> <li>Stautte des ventes</li> <li>Devise</li> <li>Catégorie</li> <li>Catégorie</li> <li>Matrice sur 1 meta des ventes</li> <li>Stautte des ventes</li> <li>CAD</li> <li>CAD</li> <li>Cations mondiales</li> <li>Elistet</li> <li>CAD</li> <li>CAD</li> <li>CAD</li> <li>CAD</li> <li>Elistet</li> <li>CAD</li> <li>Cations mondiales</li> <li>Elistet</li> <li>Cations mondiales</li> <li>Elistet</li> <li>Cations mondiales</li> <li>Elistet</li> <li>Cations mondiales</li> <li>Elistet</li> <li>Cations majorité canadiennes</li> <li>Trimark cat distinction canadienne</li> <li>Ouvert</li> <li>CAD</li> <li>Actions en majorité canadiennes</li> <li>Att</li> <li>Att</li> <li>Actions en majorité canadiennes</li> <li>Att</li> <li>Actions en majorité canadiennes</li> <li>Att</li> <li>Actions en majorité canadiennes</li> <li>Att</li> <li>Actions en majorité canadiennes</li> <li>Actions en majorité canadiennes</li> <li>Actions en majorité canadiennes</li> <li>Actions en majorité canadiennes</li> <li>Actions en majorité canadiennes</li> <li>Actions en majorité canadiennes</li> <li>Actions en majorité canadiennes</li> <l< td=""><td>auiles Recherche Hypothétiques Centre de formation virtuel</td><td>Accueil Clients &amp; Portefeuilles Recherche Hypothétiques Centre de formation virtuel<br/>Accueil Clients &amp; Portefeuilles Recherche Hypothétiques Centre de formation virtuel<br/>Recherche Fichiers Cara Fondements Chercher AIM321,CIG18749,R<br/>Fonds Communs Canadiens &gt; Chercher AIM321,CIG18749,R<br/>Fonds Communs Canadiens &gt; Chercher AIM321,CIG18749,R<br/>Fonds Communs Canadiens &gt; Chercher AIM321,CIG18749,R<br/>Fonds Communs Canadiens &gt; Chercher AIM321,CIG18749,R<br/>Fonds Communs Canadiens &gt; Chercher AIM321,CIG18749,R<br/>Fonds Communs Canadiens &gt; Chercher AIM321,CIG18749,R<br/>Fonds Communs Canadiens &gt; Chercher AIM321,CIG18749,R<br/>Fonds Communs Canadiens &gt; Chercher AIM321,CIG18749,R<br/>Fonds Communs Canadiens &gt; Chercher AIM321,CIG18749,R<br/>Fonds Communs Canadiens &gt; Chercher AIM321,CIG18749,R<br/>Fonds Communs Canadiens &gt; Chercher AIM321,CIG18749,R<br/>Fonds Communs Canadiens &gt; Chercher AIM321,CIG18749,R<br/>Fonds Communs Canadiens &gt; Chercher AIM321,CIG18749,R<br/>Fonds Communs Canadiens &gt; Chercher AIM321,CIG18749,R<br/>Fonds Communs Canadiens Chercher AIM321,CIG18749,R<br/>Fonds Communs Canadiens Chercher AIM321,CIG18749,R<br/>Fonds Communs Canadiens Chercher AIM321,CIG18749,R<br/>Fonds Communs Canadiens Chercher AIM321,CIG18749,R<br/>Fonds Communs Canadiens Chercher AIM321,CIG18749,R<br/>Fonds Communs Canadiens Chercher AIM321,CIG18749,R<br/>Fonds Communs Canadiens Chercher AIM321,CIG18749,R<br/>Fonds Communs Canadiens Chercher AIM321,CIG18749,R<br/>Fonds Communs Canadiens Chercher AIM321,CIG18749,R<br/>Fonds Communs Canadiens Chercher AIM321,CIG18749,R<br/>Fonds Communs Canadiens Chercher AIM321,CIG18749,R<br/>Fonds Communs Canadiens Chercher AIM321,CIG18749,R<br/>Fonds Communs Canadiens Chercher AIM321,CIG18749,R<br/>Fonds Communs Canadiens Chercher AIM321,CIG18749,R<br/>Fonds Canadiens Chercher AIM321,CIG18749,R<br/>Fonds Canadiens Chercher AIM321,CIG18749,R<br/>Fonds Canadiens Chercher AIM321,CIG18749,R<br/>Fonds Canadiens Chercher AIM321,CIG18749,R<br/>Fonds Canadiens Chercher AIM321,CIG18749,R<br/>Fonds Canadiens Chercher AIM321,CIG18749,R<br/>Fonds Canadiens Chercher AIM</td><td>E 3</td><td>Acui</td><td>, Loron o</td><td>acito napporto</td><td>Alde</td><td></td><td></td><td></td><td></td><td></td><td>rrangais</td><td></td><td></td><td></td><td>00</td></l<></ul> | auiles Recherche Hypothétiques Centre de formation virtuel                                                                                                    | Accueil Clients & Portefeuilles Recherche Hypothétiques Centre de formation virtuel<br>Accueil Clients & Portefeuilles Recherche Hypothétiques Centre de formation virtuel<br>Recherche Fichiers Cara Fondements Chercher AIM321,CIG18749,R<br>Fonds Communs Canadiens > Chercher AIM321,CIG18749,R<br>Fonds Communs Canadiens > Chercher AIM321,CIG18749,R<br>Fonds Communs Canadiens > Chercher AIM321,CIG18749,R<br>Fonds Communs Canadiens > Chercher AIM321,CIG18749,R<br>Fonds Communs Canadiens > Chercher AIM321,CIG18749,R<br>Fonds Communs Canadiens > Chercher AIM321,CIG18749,R<br>Fonds Communs Canadiens > Chercher AIM321,CIG18749,R<br>Fonds Communs Canadiens > Chercher AIM321,CIG18749,R<br>Fonds Communs Canadiens > Chercher AIM321,CIG18749,R<br>Fonds Communs Canadiens > Chercher AIM321,CIG18749,R<br>Fonds Communs Canadiens > Chercher AIM321,CIG18749,R<br>Fonds Communs Canadiens > Chercher AIM321,CIG18749,R<br>Fonds Communs Canadiens > Chercher AIM321,CIG18749,R<br>Fonds Communs Canadiens > Chercher AIM321,CIG18749,R<br>Fonds Communs Canadiens Chercher AIM321,CIG18749,R<br>Fonds Communs Canadiens Chercher AIM321,CIG18749,R<br>Fonds Communs Canadiens Chercher AIM321,CIG18749,R<br>Fonds Communs Canadiens Chercher AIM321,CIG18749,R<br>Fonds Communs Canadiens Chercher AIM321,CIG18749,R<br>Fonds Communs Canadiens Chercher AIM321,CIG18749,R<br>Fonds Communs Canadiens Chercher AIM321,CIG18749,R<br>Fonds Communs Canadiens Chercher AIM321,CIG18749,R<br>Fonds Communs Canadiens Chercher AIM321,CIG18749,R<br>Fonds Communs Canadiens Chercher AIM321,CIG18749,R<br>Fonds Communs Canadiens Chercher AIM321,CIG18749,R<br>Fonds Communs Canadiens Chercher AIM321,CIG18749,R<br>Fonds Communs Canadiens Chercher AIM321,CIG18749,R<br>Fonds Communs Canadiens Chercher AIM321,CIG18749,R<br>Fonds Canadiens Chercher AIM321,CIG18749,R<br>Fonds Canadiens Chercher AIM321,CIG18749,R<br>Fonds Canadiens Chercher AIM321,CIG18749,R<br>Fonds Canadiens Chercher AIM321,CIG18749,R<br>Fonds Canadiens Chercher AIM321,CIG18749,R<br>Fonds Canadiens Chercher AIM321,CIG18749,R<br>Fonds Canadiens Chercher AIM | E 3             | Acui                 | , Loron o         | acito napporto      | Alde                 |              |                      |            |            |                     | rrangais                                 |                      |                |            | 00  |
| <ul> <li>5 Acc</li> <li>6 Acr</li> <li>7 Acr</li> <li>8 Acc</li> <li>9 Acc</li> <li>9 Acc</li> <li>10 Acc</li> <li>11 Acc</li> <li>12 Acr</li> <li>13 Acc</li> <li>14 Acr</li> <li>15 Acr</li> <li>15 Acr</li> <li>16 Acr</li> <li>17 Acr</li> <li>18 Acr</li> <li>19 Acr</li> <li>20 Acr</li> <li>21 Acr</li> <li>21 Acr<td>Recherche Fichiers          <ul> <li>Écran Fondements</li> <li>Chercher</li> <li>AllM321,CIG18749,RØ</li> <li>Fichiers</li> <li>Fichiers<td>Écran Fondements          <ul> <li>Chercher</li> <li>AIM321,CIG18749,R.P.</li> <li>Fichier</li> <li>Fichier</li></ul></td><td>5       #dr         6       Adr         7       Adr         9       Adr         9       Adr         9       Adr         9       Adr         9       Adr         9       Adr         9       Adr         9       Adr         9       Adr         10       Adr         11       Adr         12       Adr         13       Adr         14       Adr         15       Adr         16       Cote         17       Adr         18       Adr         19       Adr         13       Adr         14       Adr         15       Adr         16       Adr         17       Adr         18       Adr         19       Adr         19       Adr         19       Adr         19       Adr         10       Adr         10       Adr         10       Adr         10       Adr         11</td><td>E 4</td><td>Acui</td><td>Accueil</td><td>Clients &amp;</td><td>Portefeuilles</td><td>Recher</td><td>che</td><td>Hypothé</td><td>tiques</td><td>Centre de formati</td><td>on virtuel</td><td></td><td></td><td></td><td></td></li></ul></td></li></ul>                                                                                                    | Recherche Fichiers <ul> <li>Écran Fondements</li> <li>Chercher</li> <li>AllM321,CIG18749,RØ</li> <li>Fichiers</li> <li>Fichiers<td>Écran Fondements          <ul> <li>Chercher</li> <li>AIM321,CIG18749,R.P.</li> <li>Fichier</li> <li>Fichier</li></ul></td><td>5       #dr         6       Adr         7       Adr         9       Adr         9       Adr         9       Adr         9       Adr         9       Adr         9       Adr         9       Adr         9       Adr         9       Adr         10       Adr         11       Adr         12       Adr         13       Adr         14       Adr         15       Adr         16       Cote         17       Adr         18       Adr         19       Adr         13       Adr         14       Adr         15       Adr         16       Adr         17       Adr         18       Adr         19       Adr         19       Adr         19       Adr         19       Adr         10       Adr         10       Adr         10       Adr         10       Adr         11</td><td>E 4</td><td>Acui</td><td>Accueil</td><td>Clients &amp;</td><td>Portefeuilles</td><td>Recher</td><td>che</td><td>Hypothé</td><td>tiques</td><td>Centre de formati</td><td>on virtuel</td><td></td><td></td><td></td><td></td></li></ul>                                                                                                    | Écran Fondements <ul> <li>Chercher</li> <li>AIM321,CIG18749,R.P.</li> <li>Fichier</li> <li>Fichier</li></ul>                                                                                                    | 5       #dr         6       Adr         7       Adr         9       Adr         9       Adr         9       Adr         9       Adr         9       Adr         9       Adr         9       Adr         9       Adr         9       Adr         10       Adr         11       Adr         12       Adr         13       Adr         14       Adr         15       Adr         16       Cote         17       Adr         18       Adr         19       Adr         13       Adr         14       Adr         15       Adr         16       Adr         17       Adr         18       Adr         19       Adr         19       Adr         19       Adr         19       Adr         10       Adr         10       Adr         10       Adr         10       Adr         11                                                                                                    | E 4             | Acui                 | Accueil           | Clients &           | Portefeuilles        | Recher       | che                  | Hypothé    | tiques     | Centre de formati   | on virtuel                               |                      |                |            |     |
| 6     Agr       7     Agr       7     Agr       8     Agr       9     Agr       10     Agr       11     Agr       12     Agr       13     Agr       14     Agr       15     Agr       16     Agr       17     Agr       18     Agr       19     Agr       17     Agr       18     Agr       19     Agr       20     Agr       21     Agr                                                                                                    | Recherche Fichiers <ul> <li>Ecran Fondements</li> <li>Chercher</li> <li>ALM321,CIG18749,R,Q</li> <li>Ficher Gerwegardés</li> <li>Ficher Gerwegardés</li> </ul> Fonds communs canadiens         > Chercher         "ALM321,CIG18749,RQ         Ficher Gerwegardés             Montrer filtre         Recherche avancée         © Nouvelle liste         Resports *           Matrice arises filte arises filte ari                                                                                                    | Ecran Fondements       Chercher       AIM321,CIG18749,R,B       Fichier regardés       Image: Chercher regardés         avancée       Nouvelle liste       Rapports         Statut       Devise       Catégorie       Cote Moningatar       Marice Moningatar       Marice Moningatar       Marice Rend.         o       -       CAD       -       -       -       2,42         mond div OTS       Ouvert       CAD       Actions mondiales       -       -       0,71         a américain \$US       Ouvert       CAD       Actions en majorité canadiennes       +       -       0,01         nadienne       Ouvert       CAD       Actions en majorité canadiennes       +       -       0,01                                                                                                    | 6       Adr         7       Adr         8       Adr         9       Adr         9       Adr         9       Adr         10       Adr         11       Adr         12       Adr         13       Adr         14       Adr         15       Adr         16       Categorie         17       Categorie         18       Adr         19       Adr         19       Adr         10       Adr         12       Adr         13       Adr         14       Adr         15       Adr         16       Adr         17       Adr         18       Adr         19       Adr         10       Categorie       Categorie         10       Case and thometaire américain SUS       Ouvert         14       Adr       Ouvert       CAD         15       Adr       Ouvert       CAD         16       Adr       Ouvert       CAD         18       Adr       Adrions en majorité canadiene                                                                                                    | E 5             | AGE                  |                   |                     |                      |              |                      |            |            |                     |                                          | 1                    |                | _          |     |
| 7       Adr         8       Adr         9       Adr         10       Adr         11       Adr         12       Adr         13       Adr         14       Adr         15       Adr         16       Adr         17       Adr         18       Adr         20       Adr         21       Adr         21       Adr         21       Adr                                                                                                    | Image: Statut des ventes       Corte avancée       Image: Statut des ventes       Corte avancée       Merrice avancée       Mouvelle liste       Reports *         No*       Nom A       Statut des ventes       Device       Catégorie       Corte Morningstar       Matrice avancée       Rend des style       sur 1 mois des ventes       Corte Morningstar       Matrice avancée       Rend des style       sur 1 mois des ventes       Corte Morningstar       Matrice avancée       Rend des style       sur 1 mois des ventes       Corte Morningstar       Matrice avancée       Rend des style       sur 1 mois des ventes       Corte Morningstar       Matrice avancée       Rend des style       sur 1 mois des ventes       Corte Morningstar       Matrice avancée       Rend des style       sur 1 mois des ventes       Corte Morningstar       Corte Morningstar       Rend des style       sur 1 mois des ventes       Corte Morningstar       Corte Morningstar <td>avancée       Nouvelle liste       Rapports •         Statutta       Devise       Catégorie       Cote       Marice       sur 1 mois       Cote         0       -       CAD       -       -       -       -       -       -       -       -       -       -       -       -       -       -       -       -       -       -       -       -       -       -       -       -       -       -       -       -       -       -       -       -       -       -       -       -       -       -       -       -       -       -       -       -       -       -       -       -       -       -       -       -       -       -       -       -       -       -       -       -       -       -       -       -       -       -       -       -       -       -       -       -       -       -       -       -       -       -       -       -       -       -       -       -       -       -       -       -       -       -       -       -       -       -       -       -       -       -       -       -&lt;</td> <td>7       Adr         9       Adr         9       Adr         10       Adr         11       Adr         12       Adr         13       Adr         14       Adr         15       Adr         16       Code         17       Adr         18       Adr         18       Adr         19       Adr         14       Adr         14       Adr         15       Adr         16       Classical structure         17       Adr         18       Adr         19       Adr         19       Adr         10       Adr         10       Adr         10       Adr         13       Trimark cat distinction canadienne       Ouvert         14       Adr         15       Adr         16       Classical structure       Ouvert         10       Adr       Ouvert       CAD         10       Adr       Ouvert       CAD         10       Adr       Ouvert       CAD</td> <td>[[] 6</td> <td>AGE</td> <td>Recherche</td> <td>Fichiers</td> <td>Écran F</td> <td>ondements</td> <td>•</td> <td>Cherc</td> <td>her 🔻 AIM</td> <td>321,CIG18749,R 🔎</td> <td>Fichie</td> <td>regard</td> <td>és</td> <td>•</td> <td></td>                                                                                                    | avancée       Nouvelle liste       Rapports •         Statutta       Devise       Catégorie       Cote       Marice       sur 1 mois       Cote         0       -       CAD       -       -       -       -       -       -       -       -       -       -       -       -       -       -       -       -       -       -       -       -       -       -       -       -       -       -       -       -       -       -       -       -       -       -       -       -       -       -       -       -       -       -       -       -       -       -       -       -       -       -       -       -       -       -       -       -       -       -       -       -       -       -       -       -       -       -       -       -       -       -       -       -       -       -       -       -       -       -       -       -       -       -       -       -       -       -       -       -       -       -       -       -       -       -       -       -       -       -       -       -<                                                                                                    | 7       Adr         9       Adr         9       Adr         10       Adr         11       Adr         12       Adr         13       Adr         14       Adr         15       Adr         16       Code         17       Adr         18       Adr         18       Adr         19       Adr         14       Adr         14       Adr         15       Adr         16       Classical structure         17       Adr         18       Adr         19       Adr         19       Adr         10       Adr         10       Adr         10       Adr         13       Trimark cat distinction canadienne       Ouvert         14       Adr         15       Adr         16       Classical structure       Ouvert         10       Adr       Ouvert       CAD         10       Adr       Ouvert       CAD         10       Adr       Ouvert       CAD                                                                                                    | [[] 6           | AGE                  | Recherche         | Fichiers            | Écran F              | ondements    | •                    | Cherc      | her 🔻 AIM  | 321,CIG18749,R 🔎    | Fichie                                   | regard               | és             | •          |     |
| 8       AGC         9       AGC         9       AGC         10       AGC         11       AGC         13       AGC         13       AGC         14       AGC         15       AGC         16       AGC         17       AGC         18       AGC         19       AGC         14       AGC         16       AGC         17       AGC         18       AGC         20       AGC         20       AGC         21       AGC                                                                                                    | Fonds communs canadiens > Chercher "AIM321,CIG18749,RBF261"         Montrer filtre                                                                                                    | Source       Insurveille liste       Rapports         Statut       Bayonts       Cotégorie       Cotégorie         Do       -       CAD       -       Effil du u         mond div OTS       Ouvert       CAD       Actions mondiales       -       Effil       0,71         e américain SUS       Ouvert       CAD       Actions en majorité canadiennes       +       Effil       0,01         inadienne       Ouvert       CAD       Actions en majorité canadiennes       +       Effil       4,07                                                                                                    | 8       Add         9       Add         10       Add         10       Add         10       Add         11       Add         12       Add         13       Add         14       Add         15       Add         16       Add         17       Add         18       Add         19       Add         13       Add         14       Add         15       Add         16       Add         17       Add         18       Add         19       Add         10       Add         14       Add         15       Add         16       Add         17       Add         18       Add         19       Add         19       Add         11       Add         12       Bdc dunction canadienne         19       Add         10       Add         12       Add         13       Add         14       Add                                                                                                    | 7               | AGE                  |                   |                     |                      |              |                      |            |            |                     |                                          | 9                    |                |            |     |
| 9     AGC       10     AGC       11     AGC       12     AGC       13     AGC       14     AGC       15     AGC       16     AGC       17     AGC       19     AGC       20     AGC       34     AGC       35     AGC       36     AGC       37     Trimark cat distinction canadienne                                                                                                    | Montrer filtre     I Recherche avancée     I Nouvelle liste     Rapports →       No*     Nom A     Statut<br>des ventes     Devise     Catégorie<br>Adertifie     Cote<br>Merningstar     Cote<br>des stoles<br>des stoles     Cote<br>des stoles     Moticie<br>des stoles     autor     autor                                                                                                    | avancée Nouveile liste Rapports •           Bautit         Brande         Catégorie         Catégorie         Catégorie         Catégorie         Merningstar         Merningstar         Merningstar         Merningstar         As style         aur 1 molis         aur 1 molis         aur 1 mol                                                                                                    | 9       Adr<br>10       Adr<br>11       Adr<br>12       Adr<br>13       Adr<br>13       Montre filtre                                                                                                    | 8               | AGE                  | Fonds             | <u>s communs</u>    | canadie              | ens > Cho    | ercher '             | 'AIM3      | 321,CIG    | 18749,RBF           | 261"                                     |                      |                |            |     |
| 10     AGE       11     AGE       12     AGE       13     AGE       14     AGE       15     AGE       16     AGE       17     AGE       18     AGE       19     AGE       10     AGE       14     AGE       15     AGE       16     AGE       17     AGE       18     AGE       19     AGE       10     AGE                                                                                                    | No*     Nom A     Staut<br>des ventes     Devise<br>Devise     Catégorie<br>Catégorie     Cote<br>Morningstar     Matrice<br>des strie<br>des ventes     Rend<br>des trie<br>des ventes       -     S&P/TSX composé RT CAD     -     CAD     -     -     EII     2,       1     CL Signature cat société mond div OTS     Ouvert     CAD     Actions mondiales     -     EII     0,       2     REG du matché mondetaire américain SUS     Ouvert     USD     Marche monétaire américain     -     0,       3     Trimark cat distinction canadienne     Ouvert     CAD     Actions en majorité canadiennes     ***     EII     4,                                                                                                    | Statut<br>des ventes     Devise     Catégorie     Cote<br>Morningstar     Matrice<br>de style<br>sations<br>(in d un<br>to mond<br>out     Rend.<br>de style<br>(in d un<br>to mond<br>out       D     -     CAD     -     -     EB     2,42       mond div OTS     Ouvert     CAD     Actions mondiales     -     EB     0,71       a américain \$US     Ouvert     USD     Marché monétaire américain     -     -     0,01       inadienne     Ouvert     CAD     Actions en majorité canadiennes     **     EB     4,07                                                                                                    | 10       Adf         11       Adf         12       Adf         13       Adf         14       Adf         15       Adf         16       Classical content         17       Adf         18       Adf         19       Adf         19       Adf         10       Adf         11       Classical content         19       Adf         10       Adf         12       Adf         13       Adf         14       Adf         15       Adf         16       Classical content         17       Adf         18       Adf         19       Adf         20       Adf         21       Adf         22       Adf         3       Timark cat distinction canadienne       Ouvert         CD       Adf         19       Adf         21       Adf         22       Adf         23       Timark cat distinction canadienne         24       Adf         24       Adf <t< td=""><td>9</td><td>AGE</td><td>Montrer</td><td>filtre KRech</td><td>erche avancé</td><td>Nouve</td><td>elle liste</td><td>Bappo</td><td>orts 🔻</td><td></td><td></td><td></td><td></td><td></td><td></td></t<>                                                                                                    | 9               | AGE                  | Montrer           | filtre KRech        | erche avancé         | Nouve        | elle liste           | Bappo      | orts 🔻     |                     |                                          |                      |                |            |     |
| 11     AGE       12     AGE       13     AGE       14     AGE       15     AGE       16     AGE       17     AGE       18     AGE       19     AGE       10     AGE       10     AGE       11     GL Signature cat societé mond div OTS       12     ABC du marché monétaire américain SUS       14     AGE       15     AGE       16     AGE       17     AGE       18     AGE       19     AGE       20     AGE       21     AGE                                                                                                    | Nom     Nom     Statut<br>des ventes     Devise<br>des ventes     Catégorie     Cote<br>Mornigator<br>des ventes     Matrice<br>Mornigator<br>des ventes     Rend<br>Mornigator<br>des ventes       -     58/P/TSX composé RT CAD     -     CAD     -     -     El<br>2     2       1     CL Signature cat société mond div OTS     Ouvert     CAD     Actions mondiales     -     El<br>3     0,       2     RBC du marché monétaire américain SUS     Ouvert     USD     Marché monétaire américain     -     -     0,       3     Trimark cat distinction canadienne     Ouvert     CAD     Actions en majorité canadiennes     **     El<br>2     4,                                                                                                    | Statut<br>des ventes     Devise<br>des ventes     Catégorie     Cote<br>Morningstar     Matrice<br>Morningstar     Rend.<br>sur l mois<br>des actions     Rend.<br>sur l mois<br>des actions     Rend.<br>sur l mois<br>des actions       D     -     CAD     -     -     E     2,42       mond div OTS     Ouvert     CAD     Actions mondiales     -     E     0,71       e américain SUS     Ouvert     USD     Marché monétaire américain     -     -     0,01       inadienne     Ouvert     CAD     Actions en majorité canadiennes     **     E     4,07                                                                                                    | 11     Add       12     Add       13     Add       14     Add       13     Add       14     Add       13     Add       14     Add       14     Add       13     Add       14     Add       14     Add       13     Add       14     Add       14     Add       13     Add       14     Add       14     Add       13     Add       14     Add       14     Add       15     Add       16     Add       17     Add       18     Add       19     Add       12     RBC du marché monétaire américain 4US       14     Add       15     Add       16     Add       17     Add       19     Add       12     Add       13     Add       14     Add       15     Add       16     Add       17     Add       18     Add       19     Add       13     Add       14     Add                                                                                                    | 10              | AGE                  |                   | 1100 ¥ 1000         |                      |              |                      |            |            |                     |                                          |                      |                |            |     |
| 12     AGE       13     AGE       14     AGE       15     AGE       16     AGE       17     AGE       18     AGE       19     AGE       10     AGE       12     AGE       13     Trimark cat distinction canadienne       17     AGE       18     AGE       20     AGE       21     AGE                                                                                                    | - SSP/TSX composé RT CAD     - CAD     -     -     -     Image: Carbon and div OTS     Ouvert     CAD     -     -     Image: Carbon and div OTS     2,       1     CLSionature cat société mond div OTS     Ouvert     CAD     Actions mondiales     -     Image: Carbon and div OTS     0,       2     RBC du marché monétaire américain \$US     Ouvert     USD     Marché monétaire américain     -     -     0,       3     Trimark cat distinction canadienne     Ouvert     CAD     Actions en majorité canadiennes     ***     Image: Carbon and div Actions                                                                                                    | D     -     CAD     -     E     2,42       mond div OTS     Ouvert     CAD     Actions mondiales     -     E     0,71       x américain \$US     Ouvert     USD     Marché monétaire américain     -     -     0,01       nadienne     Ouvert     CAD     Actions en majorité canadiennes     **     E     4,07                                                                                                    | 12     Add       13     Add       14     Add       15     Add       16     Add       17     Add       18     Add       19     Add       10     Add       12     RBC du matché mondiaire américain SUS       14     Add       16     Add       17     Add       18     Add       19     Add       12     Add       12     Add       13     Trimark cat distinction canadienne       14     Add       15     Add       16     Add       17     Add       18     Add       19     Add       120     Add       121     Add       122     Add       13     Add       14     Add       15     Add       16     Add       120     Add       120     Add       121     Add       122     Add       123     Add                                                                                                    | 11 11           | AGE                  | No°               | Nom 🔺               |                      |              | Statut<br>des ventes | Devise     | Catégorie  |                     | Cote                                     | Mai<br>nostar de     | crice<br>style | Rend.      |     |
| S&P/TSX compose RT CAD     CL Stansture cat societé mond div OTS     CL Stansture cat societé mond div OTS                                                                                                    | - S&P/TSX composé RT CAD     - CAD     -                                                                                                    | D     -     CAD     -     -     EII     2,42       mond div OTS     Ouvert     CAD     Actions mondiales     -     EII     0,71       a metricain \$US     Ouvert     USD     Marché monétaire américain     -     -     0,01       nnadienne     Ouvert     CAD     Actions en majorité canadiennes     **     EII     4,07                                                                                                    | <ul> <li>- SSP/TSX compose RT CAD</li> <li>- CAD</li> <li>- CAD</li> <li></li></ul>                                                                                                    | 12              | AGE                  |                   |                     |                      |              |                      |            |            |                     |                                          | des                  | actions        | (fin du m. | - i |
| 1     GL Signature cat société mond div OTS       15     AGE       16     AGE       17     AGE       18     AGE       19     AGE       20     AGE       21     AGE                                                                                                    | 1       CI Signature cat société mond div OTS       Ouvert       CAD       Actions mondiales       -       EB       0,         2       RBC du marché monétaire américain SUS       Ouvert       USD       Marché monétaire américain       -       -       0,         3       Trimark cat distinction canadienne       Ouvert       CAD       Actions en majorité canadiennes       **       EB       4,                                                                                                    | mond div OTS     Ouvert     CAD     Actions mondiales     -     Em     0,71       e américain SUS     Ouvert     USD     Marché monétaire américain     -     -     0,01       inadienne     Ouvert     CAD     Actions en majorité canadiennes     **     Em     4,07                                                                                                    | 1       CLStonature cat societé mond div OTS       Ouvert       CAD       Actions mondiales       -       ●       ●       0,71         15       Acti       2       RBC du marché monétaire américain 4US       Ouvert       USD       Marché monétaire américain       -       -       0,01         16       Acti       3       Trimark cat distinction canadienne       Ouvert       CAD       Actions en majorité canadiennes       ★★       EB       4,07         17       Acti       3       Trimark cat distinction canadienne       Ouvert       CAD       Actions en majorité canadiennes       ★★       EB       4,07         18       ACT       3       Trimark cat distinction canadienne       Ouvert       CAD       Actions en majorité canadiennes       ★★       EB       4,07         10       ACT       3       Trimark cat distinction canadienne       Ouvert       CAD       Actions en majorité canadiennes       ★★       EB       4,07         123       ACT       3       Trimark cat distinction canadienne       Ouvert       CAD       Actions en majorité canadiennes       ★★       EB       4,07         123       ACT       3       Trimark cat distinction canadienne       S       S       S       S       S                                                                                                    | 13              | AGE                  | -                 | S&P/TSX composé     | RT CAD               |              | -                    | CAD        | -          |                     | -                                        | <b>=</b>             |                | 2,42       | 2   |
| 15     AGE       16     AGE       17     AGE       18     AGE       19     AGE       19     AGE       10     AGE       10     AGE       10     AGE       10     AGE       10     AGE       10     AGE       10     AGE       11     AGE       12     AGE                                                                                                    | 2 <u>BBC du marché monétaire américain \$US</u> Ouvert     USD     Marché monétaire américain     -     -     0,       3 <u>Trimark cat distinction canadienne</u> Ouvert     CAD     Actions en majorité canadiennes     ★★                                                                                                    | e américain \$US Ouvert USD Marché monétaire américain 0,0.1<br>nadienne Ouvert CAD Actions en majorité canadiennes ★ 🖼 4,07                                                                                                    | 1     2     RBC du marché monétaire américain SUS     Ouvert     USD     Marché monétaire américain     -     -     0,01       16     Addr       17     Addr       18     Addr       19     Addr       19     Addr       10     Addr       10     Addr       11     Addr       12     Addr       13     Addr       14     Addr                                                                                                    | 14              | AGE                  | 1                 | CI Signature cat so | ociété mond di       | <u>v OT5</u> | Ouvert               | CAD        | Actions mo | ondiales            | -                                        | <b>=</b>             |                | 0,71       | 1   |
| 16         AGE           17         AGE           18         AGE           19         AGE           20         AGE           21         AGE                                                                                                    | 3 Trimark cat distinction canadienne     Ouvert CAD Actions en majorité canadiennes <b>** B</b> 4,                                                                                                    | unadienne Ouvert CAD Actions en majorité canadiennes ★★ 🖼 4,07                                                                                                    | 16     Adz       17     Adz       17     Adz       18     Adz       19     Adz       21     Adz       22     Adz       24     Adz                                                                                                    | 11.15           | AGE                  | 2                 | RBC du marché mo    | onétaire améri       | cain \$US    | Ouvert               | USD        | Marché mo  | nétaire américain   | -                                        | -                    |                | 0,01       | 1   |
| 17         ASP           18         ASP           19         ASP           20         ASP           21         ASP                                                                                                    |                                                                                                    |                                                                                                    | 10     Ball       17     Add       18     Add       19     Add       20     Add       21     Add       22     Add       23     Add       24     Add                                                                                                    | 11 14           | ACCE.                | 3                 | Trimark cat distinc | tion canadienr       | ie.          | Ouvert               | CAD        | Actions en | majorité canadienn  | es ★                                     |                      |                | 4,07       | 7   |
| 17         msz           18         AGE           19         AGE           20         AGE           21         AGE                                                                                                    |                                                                                                    |                                                                                                    | 10     AGE       10     AGE       20     AGE       21     AGE       22     AGE       23     AGE       24     AGE                                                                                                    | E 47            | ACT                  |                   |                     |                      |              |                      |            |            |                     |                                          |                      |                |            |     |
| 10         acc           19         acc           20         acc           21         Acc                                                                                                    |                                                                                                    |                                                                                                    | 1 0 ACC<br>1 9 ACC<br>2 0 ACC<br>3 2 ACC<br>4 Content of the second of the second of the secon                              | E3 4/           | ACT                  |                   |                     |                      |              |                      |            |            |                     |                                          |                      |                |            |     |
| 19 AGE<br>20 AGE<br>21 AGE                                                                                                    |                                                                                                    |                                                                                                    | 19 ACC<br>20 ACC<br>21 ACC<br>22 ACC<br>electome                                                                                                    | 18              | AGE                  |                   |                     |                      |              |                      |            |            |                     |                                          |                      |                |            |     |
| 20 AGE                                                                                                    |                                                                                                    |                                                                                                    | 2 20 ASE<br>2 21 AGE<br>2 3 AGE<br>sélectionné                                                                                                    | E3 19           | Alat.                |                   |                     |                      |              |                      |            |            |                     |                                          |                      |                |            |     |
| 21 AGE                                                                                                    |                                                                                                    |                                                                                                    | 2 21 Add<br>3 2 Add<br>électonné                                                                                                    | 20              | AGE                  |                   |                     |                      |              |                      |            |            |                     |                                          |                      |                |            |     |
|                                                                                                    |                                                                                                    |                                                                                                    | 23 ACC                                                                                                    | 21              | AGE                  |                   |                     |                      |              |                      |            |            |                     |                                          |                      |                |            |     |
|                                                                                                    |                                                                                                    |                                                                                                    | selectionne                                                                                                    | 22              | AGE                  |                   |                     |                      |              |                      |            |            |                     |                                          |                      |                |            |     |
| Jselectionne                                                                                                    |                                                                                                    |                                                                                                    |                                                                                                    | ) selection     | ne                   |                   |                     |                      |              |                      |            |            |                     |                                          |                      |                |            |     |
|                                                                                                    |                                                                                                    |                                                                                                    |                                                                                                    |                 |                      |                   |                     |                      |              |                      |            |            |                     |                                          |                      |                |            |     |
|                                                                                                    |                                                                                                    |                                                                                                    |                                                                                                    |                 |                      |                   |                     |                      |              |                      |            |            |                     |                                          |                      |                |            |     |
|                                                                                                    |                                                                                                    |                                                                                                    |                                                                                                    |                 |                      |                   |                     |                      |              |                      |            |            |                     |                                          |                      |                |            |     |
|                                                                                                    |                                                                                                    |                                                                                                    |                                                                                                    |                 |                      |                   |                     |                      |              |                      |            |            |                     |                                          |                      |                |            |     |
|                                                                                                    |                                                                                                    |                                                                                                    |                                                                                                    |                 |                      |                   |                     |                      |              |                      |            |            |                     |                                          |                      |                |            |     |
|                                                                                                    |                                                                                                    |                                                                                                    |                                                                                                    |                 |                      |                   |                     |                      |              |                      |            |            |                     |                                          |                      |                |            |     |
|                                                                                                    |                                                                                                    |                                                                                                    |                                                                                                    |                 |                      |                   |                     |                      |              |                      |            |            |                     |                                          |                      |                |            |     |
|                                                                                                    |                                                                                                    |                                                                                                    |                                                                                                    |                 |                      |                   |                     |                      |              |                      |            |            |                     |                                          |                      |                |            |     |
|                                                                                                    |                                                                                                    |                                                                                                    |                                                                                                    |                 |                      |                   |                     |                      |              |                      |            |            |                     |                                          |                      |                |            |     |

### Effectuer des recherches de placement

Il y a deux façons de rechercher des titres de placement. Utiliser l'outil Filtre pour réduire rapidement votre recherche avec des critères de recherche normalisés. Pour une recherche technique, utilisez la fonction Recherche avancée.

#### Filtre

L'outil Filtre est un excellent moyen d'effectuer rapidement des recherches de placement à partir de la famille du fonds, la catégorie Morningstar, les actions et les titres de revenu fixe, la cote Morningstar ou le ratio de Sharpe.

Pour créer une simple recherche en utilisant le filtre :

- Sélectionnez un **Univers** dans le module de recherche de l'univers dans le panneau de navigation de gauche.
- 2 Cliquez sur **Montrer filtre** en haut du tableur et dans le panneau de navigation de gauche s'afficheront les critères de recherche.
- 3 Entrez votre recherche dans le Filtre. Au fur et à mesure que vous entrez les critères, l'univers sera automatiquement mis à jour pour refléter vos préférences de filtrage.

4 Cliquez sur **Dissimuler filtre** pour réinitialiser l'univers et faire réapparaître le panneau de navigation de gauche.

#### **Recherche** avancée

Vous pouvez entrer autant de critères que vous voulez. Utilisez l'opérateur « OU » entre les rangées pour une recherche plus inclusive. Utilisez l'opérateur « ET » entre les rangées pour une recherche plus restrictive. Utilisez les parenthèses en spécifiant les multiples valeurs pour le même critère.

Pour créer une recherche basée sur les caractéristiques que vous avez définies :

- 1 Dans le menu **Outils**, cliquez sur **Recherche** avancée.
- 2 Recherchez les critères **Par écran** ou **Alphabétiquement**. Vous pouvez entrer autant de critères que vous voulez.
- 3 Cliquez sur **Lancer recherche** pour voir le nombre de titres qui satisfont à vos critères.
- 4 Cliquez sur **OK** pour voir les résultats affichés dans le tableur.

|                      | Fichier ▼ Écran ▼ Outils ▼ Rapports ▼ Aide ▼ |                                                                        | Français                                       | ▼ Sortir                         |
|----------------------|----------------------------------------------|------------------------------------------------------------------------|------------------------------------------------|----------------------------------|
| cherche de titres de | Liste de navigation                          | Accueil Clients & Portefeuilles Recherche                              | Hypothétiques Centre de formation virtuel      |                                  |
| cements              | Sauvegarder Ouvrir Recherche actions cana    | Recherche Fichiers V Écran Fondements V                                | Chercher VAIM321,CIG18749,R                    | :                                |
| Filtre               | Catégorie Morningstar                        | Fonds communs canadiens > Filtre "Rec                                  | herche actions canadiennes"                    |                                  |
|                      | Actions canadiennes 💌                        | Dissimuler filtre Recherche avancée                                    | Rapports • Ø Ouvrir/Modifier                   |                                  |
| Recherche avancée    | Famille de fonds<br>Aucune préférence        | No° Nom ▲ Statut<br>des ventes                                         | Devise Catégorie Cote<br>Morningsta            | Matrice Matri<br>r de style rev. |
|                      |                                              | S&D/TSY compacé DT CAD                                                 | CAD                                            |                                  |
|                      | Actions Revenu Fixe                          | Recherche avancée - Recherche actions canadiennes                      |                                                | × 🖽                              |
|                      | e e se                                       | ectionner l'univers: Fonds communs canadiens                           |                                                |                                  |
|                      | Moy                                          | Ouvrir 🛛 🔚 Insérer rangée 💥 Supprimer rangée 🖆 Effacer tout 🛛 Visionne | er nom du champ: 💿 Par Écran 🛛 🔿 Alphabétiquen | nent -                           |
|                      | Pet                                          | Relati ( Nom du champs Opérateur                                       | Valeur                                         | · · ·                            |
|                      | Val Mix Cr Faib Moy Élev                     | 1 Catégorie Morningstar =                                              | Actions canadiennes                            |                                  |
|                      | Réinitialiser Réinitialiser                  | 2 AND ( Matrice de style des actions =                                 | Grande mixte                                   |                                  |
|                      | Cote Morningstar                             | 3 OR Matrice de style des actions =                                    | Grande croissance                              | 、 <b>II</b>                      |
|                      | Cote Morningstar >=                          | AND Cote Morningstar >=                                                | 4                                              | , 🖽                              |
|                      |                                              | 6                                                                      | -                                              |                                  |
|                      | A A A A A A Reinidaliser                     | 7                                                                      |                                                |                                  |
|                      | Ratio de Sharpe                              | 8                                                                      |                                                |                                  |
|                      | Ratio de Sharpe 3 ans 💌                      | 9                                                                      |                                                |                                  |
|                      | >= 🔻                                         | 10                                                                     |                                                | <b>1</b>                         |
|                      |                                              | Articles re<br>0                                                       | echerchés : Articles trouvés Lancer rec        | cherche -                        |
|                      |                                              |                                                                        |                                                |                                  |

### **Recherche personnalisée**

#### Sauvegarder une recherche

Les recherches effectuées grâce aux outils de Recherche avancée et Filtres peuvent être sauvegardées. Chaque utilisateur peut sauvegarder jusqu'à 100 recherches. Ces recherches sont dynamiques, et les résultats pourraient changer chaque fois que vous en ouvrez une dans le Laboratoire Advisor.

Pour sauvegarder une recherche :

- 1 Dans l'outil Filtre, ou la boîte de Recherche avancée, cliquez **Sauvegarder**.
- 2 Dans la boîte de dialogue Recherches existantes, **nommez** la recherche et cliquez **OK**.

Les recherches peuvent être récupérées dans le panneau de navigation de gauche, ou à partir du menu déroulant Listes sauvegardées et Recherches dans la barre de menu en haut de l'écran.

#### Sauvegarder une liste

Chaque utilisateur peut sauvegarder jusqu'à 100 listes et chaque liste peut contenir jusqu'à 500 éléments dans chaque univers de recherche. Prenez note que les listes sont statiques, et ne changent pas au fil du temps, à moins que vous ne décidiez d'ajouter ou de supprimer des éléments manuellement. Les listes peuvent être récupérées dans le panneau de navigation de gauche ou dans le menu déroulant Listes sauvegardées et Recherches dans la barre de menus en haut de l'écran.

Pour sauvegarder une liste d'éléments :

- 1 Sélectionnez les **éléments** à inclure dans une liste.
- 2 Cliquez sur le bouton droit de la souris sur tout élément surligné ou bien, dans le menu Fichier, sélectionnez Nouveau...Liste.
- 3 Dans la boîte de dialogue de la **Liste** qui apparaît, **nommez** la recherche.
- 4 Au-dessous du champ Total des résultats de la recherche (qui est alimenté par vos sélections), cliquez Ajouter tout.
- 5 Lorsque les placements apparaissent dans les Éléments sélectionnés pour la section Liste, cliquez sur **Sauvegarder**.

| er et sauvenarder une  | Fichier • Ecran • Outils • Rapports • A  | Aide -                  |                                       | Français                                                                                                    | ▼ Sortir                    |
|------------------------|------------------------------------------|-------------------------|---------------------------------------|----------------------------------------------------------------------------------------------------|-----------------------------|
| n ot outrogulation and | Nouveau                                  | Liste Liste             | Hypothétic                            | ues Centre de formation virtuel                                                                                       |                             |
| velle liste            | 🗐 Ajouter à sauvé                        | ▶                       | ,,,,,,,,,,,,,,,,,,,,,,,,,,,,,,,,,,,,, | ,                                                                                                    |                             |
|                        | Ouvrir/Modifier                          | 🔠 Groupe                | ▼ Cherche                             | Fichiers sauvegardés                                                                                                  |                             |
|                        | Di Renommer                              | 📧 Client                |                                       | Fichier 🔹 Aide 🛛 😓 Sauvegarder 🛛 🧔 Enregistrer sous 🛛 🆓 Sauvegarder localemen                                         | t 🛛 🔡 Ajouter/Modifier Note |
|                        | Supprimer les items sélectionnés         | i Portefeuille          |                                       | Module Recherche Y                                                                                                    |                             |
|                        | 🕭 Importer                               | Indice personnalisé     | ste 📄 Rannort                         | e                                                                                                    |                             |
|                        | tmporter les préférences d'application 🐇 |                         |                                       | Sélectionnez l'univers Fonds communs canadiens                                                                        |                             |
|                        | ange du portefeuille                     |                         | Statut<br>des ventes                  | Recherche d'après 🔿 Nom 🔿 Code de fonde 🔿 Famille de                                                                  |                             |
|                        | dappage de groupes de clients 🦉          |                         |                                       | . Couc de folida () falinite de                                                                                       |                             |
|                        | 🏦 Exporter                               |                         | -                                     | Trouver                                                                                                    |                             |
|                        | 🏦 Exporter rendements mobiles            | ternationales           | Ouvert                                |                                                                                                    |                             |
|                        | Exporter Portefeuilles (XML)             | vol álová II - T9       | Ouvert                                | Trouver                                                                                                    |                             |
|                        | Profil de l'utilisateur                  | TE                      | Escará                                |                                                                                                    |                             |
|                        | 🖗 Préférences                            | tions con               | Ouwert                                | Total des résultats de la recherche : 7                                                                               |                             |
|                        | I 6 CI Cambridge cat soc                 | répart actif T5         | Ouvert                                | BMO Fonds d'entreprise - T5(CAD.F00000190R)                                                                           |                             |
|                        | Z 7 CI Cambridge cat soc                 | actions T8              | Ouvert                                | CI Cambridge cat soc actions can(CAD,F0000019R2)                                                                      |                             |
|                        | 8 CI Cambridge cat soc                   | actions T5              | Ouvert                                | CI Cambridge cat soc actions T8(CAD,F0000019VE)                                                                       |                             |
|                        | 9 CI Signature cat soci                  | été revenu élevé T8     | Ouvert                                | CI Cambridge cat soc répart actif T5(CAD,F0000019VD)                                                                  |                             |
|                        | 10 CI Signature cat socia                | été revenu élevé T5     | Ouvert                                | Fidelity Cat Port croissance mondial T8(CAD,F0000010QP)                                                               |                             |
|                        | 11 Franklin Bissett cat se               | oc équilibré can T      | Ouvert                                | Fidelity Port croissance S5(CAD,F000001VTZ)                                                                           |                             |
|                        | 12 Fidelity Cat Port crois               | sance mondial S5        | Ouvert                                |                                                                                                    |                             |
|                        | 13 Fidelity Port croissant               | ce S5                   | Ouvert                                |                                                                                                    | Ajouter Ajoute              |
|                        | 14 Fidelity Port croissant               | ce S8                   | Ouvert                                | Porefeuilles choisis pour le rapport: 7                                                                               |                             |
|                        | V 15 Fidelity Cat Port crois             | sance mondial T8        | Ouvert                                | BMO Fonds d'entreprise - T5(CAD.E00000190R)                                                                           |                             |
|                        | 16 Fidelity Cat Port crois               | sance mondial S8        | Ouvert                                | CI Cambridge cat soc actions can(CAD,F0000019R2)                                                                      |                             |
|                        | 17 Fidelity Cat Port crois               | sance mondial T5        | Ouvert                                | CI Cambridge cat soc actions T8(CAD,F0000019VE)                                                                       |                             |
|                        | 7 sélectionné Select Items               | on Page Annuler la séle | ction Réinitialiser l'u               | CI Cambridge cat soc répart actif T5(CAD,F0000019VD)                                                                  |                             |
|                        | u , , ,                                  |                         |                                       | CI Signature cat société revenu élevé T8(CAD,F000001UQP)<br>Eidelity Cat Port croissance mondial T8(CAD,F000001V(II)) |                             |
|                        |                                          |                         |                                       | Fidelity Port croissance S5(CAD,F000001VTZ)                                                                           |                             |

### **Recherche simplifiée**

#### Créer un écran personnalisé

Plusieurs écrans préconstruits avec des colonnes de données sélectionnées sont disponibles pour chaque univers de données du module Recherche. Vous pouvez accéder à ces écrans en cliquant dans le menu déroulant **Écran** au-dessus de la section du tableur. N'importe lequel de ces tableurs peut être modifié en un écran personnalisé.

Les écrans personnalisés sont créés soit en glissantdéposant les colonnes dans des emplacements de l'écran préconstruit, ou en sélectionnant et en mettant en ordre les points de données dans la boîte de dialogue Écran personnalisé. Jusqu'à 100 écrans personnalisés peuvent être créés, et chaque écran peut contenir jusqu'à 100 colonnes. Créer un écran personnalisé en utilisant les points de données d'un écran préconstruit :

- 1 Glissez et déposez les colonnes près de l'en-tête de la colonne dans la section désirée.
- À partir du menu Écran, sélectionnez
   Sauvegarder sous Écran personnalisé.
- 3 Dans la boîte de dialogue Écran personnalisé, nommez l'écran et cliquez sur Sauvegarder.
- 4 Pour afficher un écran personnalisé, rendez-vous à l'univers de recherche pour lequel l'écran personnalisé a été créé et sélectionnez son nom dans la liste du menu déroulant Écran dans la barre d'outils.

Glissez et déposez (gauche) Sauvegarder un Écran personnalisé (droite)

Cliquez ici pour accéder à d'autres écrans, y compris les écrans personnalisés sauvegardés.

| Ecran •  | Outis · Rapports       | · Aide ·            |         |                      |             |         | Français                 |                     | 5      | ort |
|----------|------------------------|---------------------|---------|----------------------|-------------|---------|--------------------------|---------------------|--------|-----|
| Accus    | d Clients A            | Portefeuiles        | Recherc | he i                 | Hypothytiqu | uis -   | Centre de formation -    | victual             |        |     |
| Recherch | e Pichiers             | · Etran For         | dements |                      | Chercher    | -       | P                        | Fichiers sauvegardé |        | •   |
| Fond     | ls commune             | s canadien          | 5       |                      |             |         |                          |                     |        |     |
| Montre   | r fitze 🛛 🖌 Rec        | therche avancée     | Dhouve  | le liste             | Rapports    | •       | 🕑 Ouvrir/Podifier        |                     |        |     |
| 🗄 tet    | Ner.                   |                     |         | Statuł<br>des vertes | Devise      | Catégo  | rie                      | Colle<br>Morninget  | ar. Or | 10  |
|          | S&P/TSX compose        | RT CAD              |         | -                    | CAD         | ÷.      |                          |                     | 10     |     |
| E 1      | Omega Consensu         | s act international |         | Castana              |             | Acton   | s internationales        | *****               |        |     |
| E 2      | Decororeter High I     | more Paul           |         | Lasegone             |             | Équilà  | orés caradiens neutres   | *****               |        |     |
| 13.3     | BHO Fords recen        | - mansual diave to  | 1.78    | Univers              | -           | Artion  | a canadiennes de revenu  | *****               |        |     |
| 8.4      | BMO Fonds (Centr       | eprine - TS         |         | Fermi                | CAD         | Action  | s de PNE canadiennes     | *****               | 00     |     |
| 目 5      | CI Cambridge cat       | soc actions can     |         | Ouvert               | CAD         | Action  | s en majorité canadienne | *****               | 88     |     |
| 0 6      | CI Cambridge cat       | soc repart actil TS |         | Ouvert               | CAD         | Équib   | orés tactiques           | *****               | 10     |     |
| 四 7      | CL Cambridge cat       | soc actions Till    |         | Ouvet                | CAD         | Action  | s en majorité casadienne | *****               |        |     |
| 8        | CI Cambridge cat       | soc actions T5      |         | Ouvert               | CAD         | Action  | s en majorité casadienne | *****               | 10     |     |
| E 9      | CL Senature cat a      | lociété revenu élev | et to   | Ouvert               | CAD         | Equilit | orés mondiaux neutres    | *****               | 10     |     |
| El 10    | CL Signature cet a     | acets revenu dei    | 15      | Ouvert               | CAD.        | Équit   | ores mondiaux neutres    | *****               | 6      |     |
| 目 11     | Franklin Brasetti se   | et any équilaré un  | 17      | Ouvert               | CAD         | Équilà  | orés caradiens neutres   | *****               | 面      |     |
| 四 47     | Fidelity Cat Pert o    | roissance mondial   | 55      | Ouvert               | CAD         | Équib   | ords mondiaux d'actions  | *****               |        |     |
| 图 13     | Fidelity Port crois    | ance SS             |         | Ouvert               | CAD         | Équib   | nés mondiaux d'actions   | *****               |        |     |
| 目 14     | Fidelity Port areas    | sance Sil           |         | Ouvert               | CAD         | Équit   | orés mondiaux d'actions  | *****               |        |     |
| E 15     | Fidelity Cat. Port. o  | missance mondial    | TB      | Ouvert               | CAD         | Équib   | orés mondiaux d'actions  | *****               |        |     |
| 13 14    | Eidelity, Cat. Port. o | rossarca mondial    | 58      | Ouvert               | CAD         | Équib   | orés mondiaux d'actions  | *****               | . #    |     |
| 目 17     | Fidelity Cat Port of   | roissance monidial  | 15      | -                    |             | 1       |                          |                     |        |     |

|    | Sauv<br>Etabl          | egarðer l'écran personnalisé<br>ir l'écran par défaut (h)             |                | Recherch | he                  | Hypoth | Rigers    | Centre de formation vi  | tiel                |                            |
|----|------------------------|-----------------------------------------------------------------------|----------------|----------|---------------------|--------|-----------|-------------------------|---------------------|----------------------------|
| 調査 | Th pe<br>Chan<br>Calco | ersonnalisé des colonnes<br>ger l'indice de référence<br>Jate Average | fonder<br>iens | nents    | •                   | Che    | A         | 2                       |                     | 1                          |
|    | Visio                  | mer sélestion                                                         | tée            | 3 Nouvel | le iste             | E RAPP | orts ·    | 🕑 Ouvrit/Modifier       |                     |                            |
| 0  | No <sup>4</sup>        | Nom                                                                   |                |          | Batut<br>des vertes | Devise | Catéporie |                         | Cote<br>Morningstar | Matric<br>de sty<br>des sc |
|    |                        | S&P/TSX composé RT CAD                                                |                |          | - 1 C               | CAD    | 33        |                         | ÷.                  | 10                         |
| 03 | 3                      | Omega Consensus act interna                                           | tionales       |          | Ouvert              | CAD    | Actions   | internationales         | *****               | ===                        |
| 13 | 2                      | Decomster, High Scourse, Paul                                         |                |          | Ouvert              | CAD    | Caviller  | és canadiens nestres    | *****               |                            |
| 13 | 3                      | BHO, Funds, revenue, memoral, e                                       | brick II - 3   | TH.      | Ouvert.             | 040    | Actions   | canadiennes de revenu   | *****               | . 18                       |
| 10 | 4                      | BND Funds d'entreprise - TS                                           |                |          | Fermé               | CAD    | Actions   | de PME canadiennes      | *****               | 112                        |
| 10 | 5                      | CL Cambridge, cat. soc. actions.                                      | cen .          |          | Ouvert              | CAD    | Actions   | en majorité canadiernes | *****               | 07                         |
| 0  | 6                      | CI Cambridge cat soc report a                                         | 101615         |          | Ouvert              | CAD    | Équilibri | és tactiques            | *****               | 00                         |
| 13 | 5                      | CL Cambridge cat soc actions                                          | TO             |          | Ovvert              | CAD    | Actions   | en majorité canadiernes | *****               | 88                         |
| 10 | 8                      | CI Cambridge cat soc actions                                          | 75             |          | Ouvert              | CAD    | Actions   | en majorité caradiernes | *****               | 88                         |
| 15 | 5                      | CI Signature cat société inven                                        | u élevé 1      | 41       | Ouvert              | CAD    | Équilibre | és mondiaux neutres     | *****               | 101                        |
| 13 | 10                     | CI Signifure oil popitit reven                                        | u eleve l      | 5        | Ouvert.             | CAD    | Equiliter | es mondiaux neutres     | *****               |                            |
|    | 11                     | Freckler Dissett cat and figality                                     | rei can T      |          | Ouvert              | CAD    | Équilibre | ta canadiens neutres    | *****               | 圊                          |
| 13 | 12                     | Fidelity Cat Part projetance m                                        | ondial SS      |          | Ouvert              | CAD    | Equilibri | is mondiaux d'actions   | *****               | EE.                        |
| 12 | 13                     | Fidelity Port croissance SS                                           |                |          | Ouvert              | CAD    | Equilibri | és mondiaus d'actions   | *****               |                            |
| 13 | 34                     | Fidelity Port crossance 58                                            |                |          | Ouvert              | CAD    | Équilibri | is nondiaux d'actions   | *****               | <b>m</b>                   |
| 13 | 15                     | Fidelity Cat Port crossance m                                         | ordiel TR      |          | Ouvert              | CAD    | Épullèn   | és mondiaux d'actions   | *****               |                            |
| 13 | 16                     | Fidelity Cat Port crossence m                                         | ondial SE      |          | Ouvert              | CAD    | Équilibri | és mondiaux d'actions   | *****               |                            |
| 10 | 17                     | Fidelity Cat Port projesance m                                        | ondial TS      |          | Ouvert              | CAD    | Eaulibri  | es mondiaux d'actions   | *****               |                            |

### Personnaliser la recherche

Vous pouvez aussi sélectionner les points de données de n'importe quel écran pour construire votre propre écran personnalisé.

Pour créer un nouvel écran personnalisé :

- Dans le menu Fichier, sélectionnez 1 Nouveau...Écran personnalisé.
- 2 Dans la boîte de dialogue Écran personnalisé, nommez l'écran.
- 3 Dans le champ déroulant Sélectionner Écran, sélectionnez Tous les points de données.
- Mettez en évidence un ou plusieurs points de 4 données et cliquez sur la flèche descendante pour alimenter le champ sélectionné.
- 5 Utilisez les flèches montantes et descendantes pour changer la position des points de données. La liste descendante des points de données figurant dans un ordre descendant sont affichés de gauche à droite dans le tableur.
- 6 Cliquez Sauvegarder. Fermer la boîte de dialogue.

#### Créer un écran par défaut

Vous pouvez créer un écran personnalisé comme l'écran par défaut pour un certain univers. Chaque fois que vous allez dans cet univers, l'écran par défaut apparaîtra automatiquement.

Pour créer un écran par défaut :

- Dans le menu déroulant d'Écran, sélectionnez le 1 nom de l'écran personnalisé que vous voulez utiliser comme écran par défaut.
- 2 Dans le menu Écran en haut de l'écran, sélectionnez Établir l'écran par défaut.

| Créer et sauvegarder un         | Fichier - Écran - Outils - Rapports - Aide -                                                                                                    | Français 🔻 Sortir                                                                                            |
|---------------------------------|----------------------------------------------------------------------------------------------------|----------------------------------------------------------------------------------------------------|
| nouvel Écran nersonnalisé       | 🔊 Nouveau 🕨 🔳 Liste                                                                                                    | Hypothétiques Centre de formation virtuel                                                                    |
| nouver Eeran personnanse        | Ajouter à sauvé Écran personnalisé                                                                                                    |                                                                                                    |
|                                 | Ouvrir/Modifier                                                                                                    | ▼ Chercher ▼  P Fichiers sauvegardés ▼                                                                       |
| A Cliquez ici et sélectionnez   | Renommer 🔀 Client                                                                                                    |                                                                                                    |
|                                 | Supprimer les items sélectionnés                                                                                                    |                                                                                                    |
| lous les points de données pour | Timporter                                                                                                    | 📄 Rapports 🔹 📝 Ouvrir/Modifier                                                                               |
| voir toutes les colonnes de     | Timporter les préférences d'application Statut                                                                                                    | Devise Catégorie Cote Matrice Matrice de Re                                                                  |
|                                 | Mappage du portefeuille                                                                                                    | ntes Morningstar de style rev. fixes sur 1 m                                                                 |
| points de données disponibles   | Mappage de groupes de clients D                                                                                                    | n de l'écran 50 caractères maximum                                                                           |
| dans un univers.                | Exporter rendements mobiles     ternationales     Séle                                                                                                    | connalisé :                                                                                                  |
|                                 | Pool Séle                                                                                                    | ectionner écran : Tous les choix                                                                             |
|                                 | Profil de l'utilisateur                                                                                                    | sponible                                                                                                    |
|                                 | Préférences                                                                                                    |                                                                                                    |
|                                 | for a circle and a circle and a circle | actions Ender                                                                                                |
|                                 | CI Cambridge cat soc actions T8                                                                                                    | actions internationales Matrice de style de gestion rev. fixes                                               |
|                                 | 8 CI Cambridge cat soc actions T5                                                                                                    | autres titres Rendement 10 ans (fin du mois)                                                                 |
|                                 | 9 CI Signature cat société revenu élevé T8 % c                                                                                                    | chances > 0 % sur périodes de 1 an Ratrice de style des actions                                              |
|                                 | 10 <u>CI Signature cat société revenu élevé T5</u>                                                                                                    | chances > 0 % sur periodes de 10 ans<br>chances > 0 % sur périodes de 2 mais<br>Rendement 1 an (fin du mois) |
|                                 | 11 Franklin Bissett cat soc équilibré can T     % o                                                                                                    | chances > 0 % sur périodes de 5 ans                                                                          |
|                                 | 12 Fidelity Cat Port croissance mondial S5 % c                                                                                                    | chances > 10 % sur périodes de 1 an 🕥 % chances > 0 % sur périodes de 3 ans                                  |
|                                 | 13 Fidelity Port croissance S5 % c                                                                                                    | chances > 10 % sur périodes de 10 ans 🔹 % chances > 10 % sur périodes de 3 mois                              |
|                                 | 14 Fidelity Port croissance S8                                                                                                    | chances > 10 % sur périodes de 3 ans 🔹 % autres                                                              |
|                                 | 15 Fidelity Cat Port croissance mondial T8                                                                                                    | chances > 15 % sur périodes de 3 ans                                                                         |
|                                 | 16 Fidelity Cat Port croissance mondial S8 % c                                                                                                    | chances > 15 % sur périodes de 10 ans                                                                        |
|                                 | 17 Fidelity Cat Port croissance mondial T5 % c                                                                                                    | chances > 15 % sur périodes de 3 ans                                                                         |
|                                 | 0 sélectionné Select Items on Page Annuler la sélect % o                                                                                                    | chances > 15 % sur périodes de 3 mois                                                                        |
|                                 | % (                                                                                                    | chances > 15 % sur periodes de 5 ans                                                                         |
|                                 |                                                                                                    |                                                                                                    |
|                                 |                                                                                                    |                                                                                                    |
|                                 | 10-s                                                                                                    | sélectionné                                                                                                  |
|                                 |                                                                                                    | Aide Sauvegarder Sauvegarder sous Annuler                                                                    |

### Une analyse de portefeuille convaincante

Le module Clients & Portefeuilles vous permet de gérer vos fichiers clients et vos avoirs. Vous pouvez voir non seulement une liste de tous les clients à la fois, mais aussi tous leurs portefeuilles. Vous pouvez combiner les clients dans des Groupes (par famille), créer des modèles de répartition d'actifs et des indices de référence personnalisés.

#### **Créer un fichier Client**

Fichier -Nouv Ajout 📝 Ouvr

Commencez le processus de construction de portefeuille en créant un fichier Client. Vous pouvez créer jusqu'à 1 000 fichiers clients dans le Laboratoire Advisor.

Pour créer un nouveau fichier client :

- Dans le menu **Fichier**, sélectionnez 1 Nouveau...Client.
- 2 Dans la fenêtre Fichier du client, entrez les données du client dans les champs dans l'onglet Renseignements généraux (seuls le prénom et le nom de famille sont nécessaires).
- 3 Remplir l'onglet Coordonnées est optionnel, mais permet aussi d'effectuer des recherches sur ces informations supplémentaires.

Aide Sauvegarder Fermer

4 Cliquez **Sauvegarder**, puis fermez la boîte de dialogue du fichier Client.

#### **Créer un fichier Client**

| Fich | ier ▼ Écran ▼ Outils ▼ Rapports ▼ /    | Aid | e • |                     |    |                   |           |             | Français       |                    |     |    |   |
|------|----------------------------------------|-----|-----|---------------------|----|-------------------|-----------|-------------|----------------|--------------------|-----|----|---|
| Ð    | Nouveau                                | Þ   | E   | Liste               |    | & Portefeuilles   |           | Recherche   | Hypothétique   | Centre             |     |    |   |
| Ð    | Ajouter à sauvé                        | ⊧   |     | Écran personnalisé  |    |                   |           |             | ,pottottquot   |                    |     |    |   |
| Ì    | Ouvrir/Modifier                        |     | 22  | Groupe              |    |                   |           |             |                |                    |     |    |   |
| ab)  | Renommer                               |     | 8   | Client D-           |    |                   | Premie    | rs titres   | <b>^</b>       | Indice boursi      |     |    |   |
| B    | Supprimer les items sélectionnés       |     | ۵   | Portefeuil          |    | ts de             | Portefe   | uilles      |                | Canada             |     |    |   |
| _    | Importer                               | Þ   | U   | Indice personnalisé |    |                   | Cls N     | om          |                | S&P/TSX            |     |    |   |
| ♣    | Importer les préférences d'application |     | 8   | Client              |    |                   |           |             |                | 2014-05-06         |     |    |   |
| 88   | Mappage du portefeuille                |     | Ô   | Portefeuille        | 1  | Fichier du client | - Louis   | Fremblay X  | Situation de D | ate de nais Statut |     | Ac | X |
| 88   | Mappage de groupes de clients          |     |     | Indice personnalis  | Tr | oformations gén   | aralas    | Coordonnées |                |                    |     |    |   |
| 金    | Exporter                               |     |     | Proposition d'inves |    | normations gen    |           | coordonnees |                |                    |     |    |   |
| 金    | Exporter rendements mobiles            |     | V   | Recherche avancé    |    | Renseignemer      | its généi | raux        |                |                    |     |    |   |
|      | Exporter Portefeuilles (XML)           |     | Ø   | Modélisateur de ra  |    | Prénom            |           | Louis       |                |                    |     |    |   |
| 8    | Profil de l'utilisateur                |     | E   | Liste               |    | Second prénom     |           | ٨           |                |                    |     |    |   |
| 2    | Préférences                            |     | ~   | Graphiques          |    | Second prenom     |           | A.          |                | _                  |     |    |   |
|      | ronus uistincts canadiens              | Т   | 1   | Hypothétique        |    | Nom de famille    |           | Tremblay    |                |                    |     |    |   |
|      | FNB canadiens                          |     | 6   | Histoire Nom du fo  |    | Appel             |           | м.          | •              | ·                  |     |    |   |
|      | I ous titres<br>Indices canadiens      |     |     | Bibliothèque        |    | Seve              |           | Homme       |                | -                  |     |    |   |
| -    | echerche Fichiers d'utilisateur        |     | 1   | Aperçu du fonds     |    | bene              |           | Homme       |                |                    |     |    |   |
|      | Recherche Listes                       |     |     |                     |    | Date de naissan   | ce        | 02-11-1964  |                | 1                  |     |    |   |
|      | Recherche Recherches                   |     |     |                     |    | Situation de fam  | ille      | Célibataire | •              | •                  |     |    |   |
|      | Recherche Ecrans personnalisés         |     | _   |                     |    | Statut            |           | Potentiel   |                | •                  |     |    |   |
| -    | Hypothétiques                          |     | Re  | cherche de valeur   |    |                   |           |             |                |                    |     |    | = |
| -    | and Hypothétiques Fichers d'utilisate  |     | s   | électionner univers |    | Activité          |           | Actif       |                | r                  |     |    |   |
| -    |                                        |     |     |                     |    | Emploi            |           |             |                |                    |     |    |   |
|      |                                        |     |     |                     |    | Employeur         |           | ABC Co.     |                |                    |     |    |   |
|      |                                        |     |     |                     |    |                   |           |             |                |                    |     |    |   |
|      |                                        |     |     |                     |    | Titre             |           |             |                |                    |     |    |   |
|      |                                        |     |     |                     |    | Notes             |           |             |                |                    |     |    |   |
|      |                                        |     |     |                     |    |                   |           |             |                |                    | - 1 |    |   |
|      |                                        |     |     |                     |    |                   |           |             |                |                    |     |    |   |
|      |                                        |     |     |                     |    |                   |           |             |                |                    |     |    |   |
|      |                                        |     |     |                     |    |                   |           |             |                |                    |     |    |   |
|      |                                        |     |     |                     |    |                   |           |             |                |                    |     |    |   |

### Un puissant outil de construction de portefeuille

#### Créer un portefeuille

Deux différents types de portefeuilles peuvent être créés pour un client : un portefeuille de titres à revenu fixe, ce qui ne change pas au fil du temps, et un portefeuille à valeur variable qui change au fur et à mesure que les prix boursiers des avoirs fluctuent. Vous pouvez créer jusqu'à 100 000 portefeuilles pour tous les clients.

Pour créer un nouveau portefeuille :

- Dans le menu Fichier, sélectionnez
   Nouveau...Portefeuille. La fenêtre de Portefeuille-Éclair Morningstar apparaît.
- 2 Sur l'onglet Investissements, utilisez le menu déroulant du champ Sélectionnez Univers pour choisir le type de titres que vous voulez trouver, puis entrer le nom, la famille du fonds, le code de fonds ou le symbole pour les investissements.
- 3 Pour inclure un titre dans le portefeuille, cliquez une fois sur un **nom** dans le Total des résultats de la recherche pour le sélectionner, puis cliquez sur Ajouter.
- 4 Répétez les étapes 2 et 3 jusqu'à ce que les titres du portefeuille apparaissent dans le champ Investissements sélectionnés.

- 5 Cliquez sur l'onglet **Allocation** et remplissez-le : vous pouvez affecter des dollars, des pourcentages ou un nombre d'actions.
- 6 Cliquez sur l'onglet Frais annuels et entrez des frais qui pourraient être facturés pour gérer le portefeuille.
- 7 Cliquez sur l'onglet Attributs pour personnaliser davantage et identifier le portefeuille. Lorsque Allocation variable est sélectionnée, les valeurs du portefeuille fluctueront au fur et à mesure que le prix des avoirs change. Pour les portefeuilles modèles, vous pouvez aussi sélectionner Allocation fixe, auquel cas la valeur en dollar du portefeuille est statique.
- 8 L'onglet **Options de rapport** vous permet de lier un indice de référence au portefeuille et de personnaliser le rapport de portefeuille.
- Pour sauvegarder le portefeuille, cliquez sur Sauvegarder en haut de l'écran.
- 10 Sélectionnez l'option Au Client et entrez le nom d'un client dans le champ à droite. La recherche intelligente fournira probablement des résultats au fur et à mesure que vous inscrirez le nom que vous cherchez. Sélectionnez le nom que vous voulez.
- 11 Entrez un **nom** dans le portefeuille et cliquez **OK**.

| - Voir l'illustration/le grap                                                                                                    | hique                                                                                                    |                      |                                                |                     |                                               |              |
|----------------------------------------------------------------------------------------------------|----------------------------------------------------------------------------------------------------|----------------------|------------------------------------------------|---------------------|-----------------------------------------------|--------------|
| Voir la répartition de l'actif •                                                                                                    | Portefeuille actuel                                                                                                    |                      | Indice de référence                            |                     |                                               |              |
| Liquidités<br>Actions canadiennes<br>Actions américaines<br>Actions internationales<br>Revenu fixe<br>Autre/non classés                                                                                                    |                                                                                                    |                      |                                                |                     | 0,00<br>0,00<br>98,42<br>1,58<br>0,00<br>0,00 |              |
|                                                                                                    |                                                                                                    |                      |                                                |                     |                                               |              |
| Investissements Allocation                                                                                                    | n Frais annuels Attributs Option<br>communs canadiens                                                                                                    | n Enregistrer sous   | odèle A                                        | 0,44                |                                               |              |
| Investissements Allocation<br>Sélectionnez l'univers Fonds                                                                                                    | n Frais annuels Attributs Option                                                                                                    | Comme m<br>Au groupe | A<br>Sélectionnez                              | un groupe           | •                                             |              |
| Investissements Allocation<br>Sélectionnez l'univers Fond:<br>Trouver V<br>Total des résultats de la recht                                                                                                    | 1 Frais annuels Attributs Option<br>2 communs canadiens<br>1 communs canadiens<br>1 communs | n Enregistrer sous   | odèle<br>Sélectionnez<br>Jean Trembla          | un groupe 🔽         | ·<br>Facultatif : 5                           | Sélectionnez |
| Investissements Allocation<br>Sélectionnez l'univers Fond.<br>Trouver V<br>Total des résultats de la rech<br>18 AM All Cap Canadian Equ<br>ABC entièrement géré(CAD),<br>ABC valeur américaine(CAD,                                                                                                | Trais annuels Attributs Option<br>a communs canadiens ♥<br>arc 9706  4 4 Page : 1]de<br>ty(CAD,F000000T19)<br>(OCAN05NQ5)<br>F0CAN05N7U)                                                                                                    | n Enregistrer sous   | odèle<br>Sélectionnez<br>Jean Trembla          | un groupe 🔽         | r<br>Facultatif : S                           | Sélectionnez |
| Investissements Allocation<br>Sélectionnez l'univers Fond<br>Trouver V<br>Total des résultats de la rech<br>18 AM All Cap Canadian Equ<br>ABC entièrement géré(CAD,I<br>ABC valeur américaine(CAD,<br>ABC valeur essentielle(CAD),<br>Acker Finley Select Cdn Focu<br>Acker Finley Select Cdn Focu | n Frais annuels Attributs Option<br>s communs canadiens ▼<br>src 9706 ∥ ◀ Page : 1]de<br>ty(CAD,F00000QT19)<br>*0CAN05NQ5)<br>F0CAN05NQ5)<br>F0CAN05NQ4)<br>s(CAD,F0CAN05OYD)<br>V(CAD EPCAN05OYD)                                                                                                    | Enregistrer sous     | dèle<br>Sélectionnez<br>Jean Trembla<br>suille | un groupe 💙<br>ay 🌱 | /<br>Facultatif : 5                           | Sélectionnez |

#### Créer un portefeuille

(A) La fenêtre vous permet de sauvegarder le portefeuille comme Modèle, dans un Groupe ou dans un fichier Clients.

### Module Hypothétique

#### Créer une Illustration hypothétique

Lorsque vous créez une illustration hypothétique, vous pouvez utiliser un portefeuille existant d'un client, une liste de titres sauvegardés, ou les résultats d'une recherche sauvegardée. Vous pouvez inscrire manuellement des avoirs et des valeurs. Une illustration hypothétique peut inclure jusqu'à 40 placements et contenir de nombreux types de titres (fonds communs de placement, FNB, actions, etc.).

Pour créer une illustration hypothétique :

- Dans le menu Outils, cliquez Hypothétiques. La 1 fenêtre Illustration hypothétique Morningstar apparaît.
- 2 Dans l'onglet Investissements, utilisez le menu déroulant Sélectionner l'univers pour choisir le type de titre que vous cherchez, puis inscrire les noms ou symboles pour les placements.
- Cliquez Chercher. Les titres correspondants 3 s'afficheront dans la section Total des résultats de la recherche.
- 4 Pour inclure un titre dans Illustration, cliquez une fois pour le sélectionner, puis cliquez sur Ajouter.
- 5 Répétez les étapes 2 à 4 jusqu'à ce que les titres pour le portefeuille apparaissent dans les

Investissements sélectionnés pour la sélection Illustration.

- 6 Cliquez sur l'onglet **Achat** pour entrer les renseignements sur le Placement initial et la Période que vous voulez utiliser comme illustration.
- 7 Rendez-vous à l'onglet **Options avancées** achat/vente pour entrer des Placements ou Retraits subséquents, des Ajustements à la hausse et tout transfert d'un titre à un autre.
- 8 L'onglet Réinvestissement/ Rééquilibrage vous permet de modifier ces deux attributs.
- L'onglet Frais vous permet d'inscrire les frais 9 normaux, personnalisés ou basés sur les actifs pour l'illustration.
- 10 L'onglet Options de rapport vous permet de choisir le Type de rapport (soit Portefeuille, Avoirs individuels ou Comparaison) et de choisir les rapports que vous voulez inclure dans l'illustration.
- 11 En haut de la fenêtre, cliquez Générer rapport pour créer l'illustration hypothétique.

| 1                | Channes Deffi                              | Econopia                                                               |                                                                 | <b>N</b> (1) (2) (1)                                                                      | sheet (Mandificery Ninder                                                  |                                                                          |                                                                |                                                                         |
|------------------|--------------------------------------------|------------------------------------------------------------------------|-----------------------------------------------------------------|-------------------------------------------------------------------------------------------|----------------------------------------------------------------------------|--------------------------------------------------------------------------|----------------------------------------------------------------|-------------------------------------------------------------------------|
| <u></u>          | Changer Prefe                              | rences Français                                                        |                                                                 | Y Ajo                                                                                     | uter/Modifier Note                                                         | e i <u>ur</u> Expo                                                       | ort                                                            |                                                                         |
| Inu              | acticocomonto                              | Achat Options a                                                        | rangéog agbat                                                   |                                                                                           | omont/Róóguilibr                                                           | nan Frain I                                                              | maŝta Ontion                                                   | a da rannart                                                            |
| 1110             | esussements                                | Acriac Options av                                                      | vancees acria                                                   | vence Reinvesus                                                                           | sementykeequilibi                                                          |                                                                          |                                                                | is de l'apport                                                          |
| Der              | rise                                       | Répartir selo                                                          | on                                                              | Valeur totale                                                                             | Total %                                                                    | alloué =                                                                 |                                                                |                                                                         |
| CA               | D                                          | CAD                                                                    | ~                                                               | 99 788.00                                                                                 |                                                                            |                                                                          |                                                                |                                                                         |
|                  |                                            |                                                                        |                                                                 |                                                                                           |                                                                            |                                                                          |                                                                |                                                                         |
|                  |                                            |                                                                        |                                                                 |                                                                                           |                                                                            |                                                                          |                                                                |                                                                         |
|                  |                                            |                                                                        |                                                                 |                                                                                           |                                                                            |                                                                          |                                                                |                                                                         |
| 0                |                                            | Nom                                                                    | Placement                                                       | Période                                                                                   | Date de début                                                              | Date de fin                                                              | Date de<br>lancement                                           | Prix le plus an<br>disponible                                           |
| 0                |                                            | Nom                                                                    | Placement<br>Appliquer à                                        | Période                                                                                   | Date de début<br>Appliquer à tou                                           | Date de fin<br>Appliquer à tou                                           | Date de<br>lancement                                           | Prix le plus an<br>disponible                                           |
| 0                | <br>Barometer E                            | Nom<br>quity Pool A(CAD,F0                                             | Placement<br>Appliquer à<br>25 000,00                           | Période<br>Appliquer à tout 💙<br>Première commune                                         | Date de début<br>Appliquer à tou<br>01/05/2007                             | Date de fin<br>Appliquer à tou<br>03/31/2013                             | Date de<br>lancement                                           | Prix le plus an<br>disponible<br>01/05/2007                             |
| 0                | Barometer E<br>BMO Guardia                 | Nom<br>quity Pool A(CAD,F0<br>an mondial diversifié                    | Placement<br>Appliquer à<br>25 000,00<br>24 933,00              | Période<br>Appliquer à tout V<br>Première commune<br>Première commune                     | Date de début<br>Appliquer à tou<br>01/05/2007<br>01/05/2007               | Date de fin<br>Appliquer à tou<br>03/31/2013<br>03/31/2013               | Date de<br>lancement<br>01/05/2007<br>02/27/2006               | Prix le plus an<br>disponible<br>01/05/2007<br>02/27/2006               |
| 0<br>1<br>2<br>3 | Barometer E<br>BMO Guardia<br>CI Harbour(1 | Nom<br>quity Pool A(CAD,F0<br>an mondial diversifié<br>CAD,F0CAN05LZ8) | Placement<br>Appliquer à<br>25 000,00<br>24 933,00<br>24 617,00 | Période<br>Appliquer à tout V<br>Première commune<br>Première commune<br>Première commune | Date de début<br>Appliquer à tou<br>01/05/2007<br>01/05/2007<br>01/05/2007 | Date de fin<br>Appliquer à tou<br>03/31/2013<br>03/31/2013<br>03/31/2013 | Date de<br>lancement<br>01/05/2007<br>02/27/2006<br>06/30/1997 | Prix le plus an<br>disponible<br>01/05/2007<br>02/27/2006<br>06/30/1997 |

#### Crée

### **Des rapports Clients convaincants**

Plusieurs rapports sont disponibles dans le Laboratoire Advisor Workstation pour les actions et les portefeuilles. Le Modélisateur de rapports de titres tout comme le Modélisateur de rapports de portefeuilles vous permet de générer de multiples rapports en une fois. Vous pouvez aussi générer un rapport pour un titre ou un portefeuille individuel en cliquant sur le bouton droit de la souris dans un tableur, et en sélectionnant le rapport que vous voulez afficher à partir du menu qui s'affiche à droite.

Vous pouvez inclure jusqu'à 250 titres en utilisant le **Modélisateur de rapports de titres**.

Pour générer des rapports pour les titres :

 À partir du menu Rapports, sélectionnez le Modélisateur de rapports de titres.

- 2 Dans l'onglet Investissements de la fenêtre Modélisateur de rapports de titres, utilisez le menu déroulant Sélectionnez Univers pour choisir le type de titres que vous recherchez, et ensuite entrez le nom, la famille du fonds, le code du fonds ou les symboles pour les investissements.
- 3 Cliquez sur Chercher. Faire correspondre les titres fera apparaître le Total des résultats de la recherche.
- 4 Pour inclure un titre dans le portefeuille, cliquez une fois pour le sélectionner, puis cliquez sur Ajouter.
- 5 Répétez les étapes 2 à 4 jusqu'à ce que tous les titres apparaissent dans la section des Investissements sélectionnés pour la section Illustration.
- 6 Cliquez sur l'onglet **Options de rapports**. Cet onglet vous permet de choisir quels rapports sont inclus dans le PDF.
- 7 En haut de la fenêtre, cliquez sur Générer Rapport.

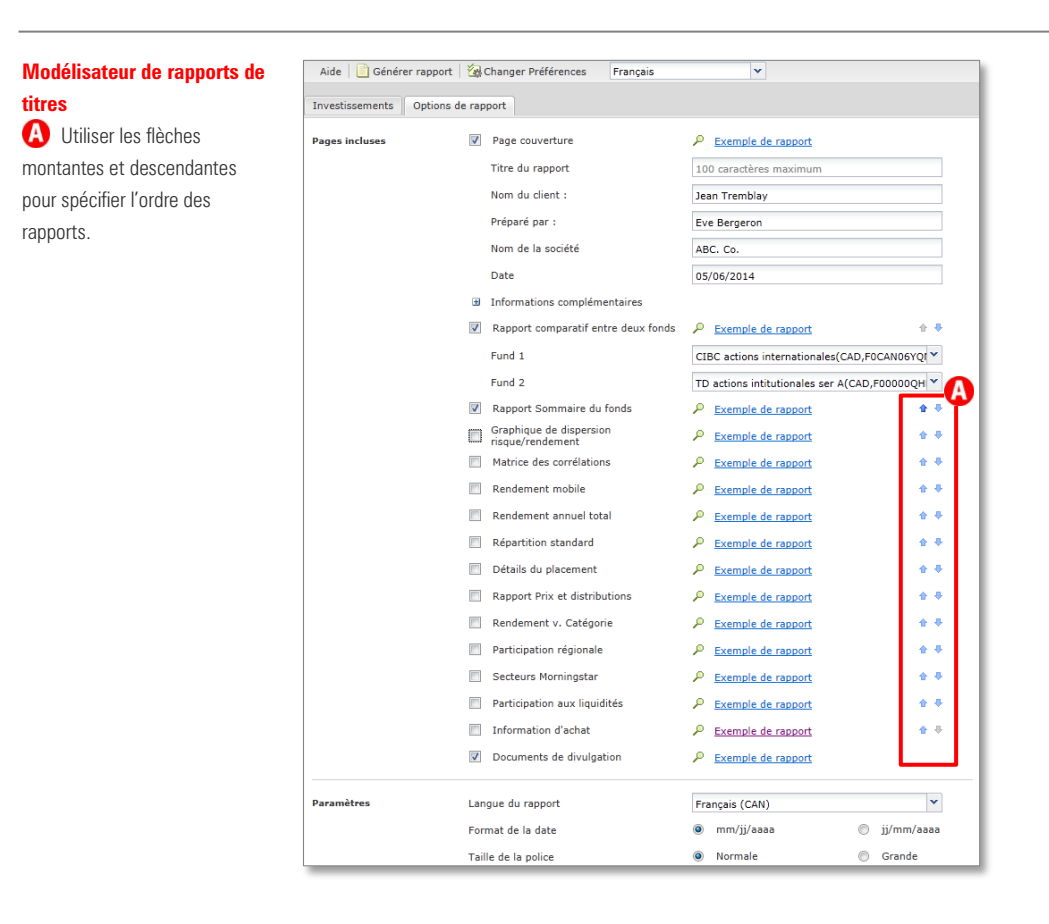

### **Des rapports Clients convaincants**

Vous pouvez inclure jusqu'à 250 portefeuilles en utilisant le Modélisateur de rapports de portefeuilles.

Pour générer des rapports pour les portefeuilles de clients :

- 1 Dans le menu **Rapports**, sélectionnez le Modélisateur de rapports de portefeuilles.
- 2 Dans l'onglet Investissements dans la fenêtre Modélisateur de rapports de portefeuilles, utilisez le menu déroulant dans Sélectionnez l'univers pour choisir un portefeuille de clients ou un portefeuille modèle.
- 3 Entrez le nom d'un client ou d'un modèle.
- 4 Cliquez **Trouver**.

inclus.

5 Lorsque vous cherchez un client, une boîte de dialogue Portefeuilles s'ouvre. Cliquez une fois sur le nom du client dont vous voulez voir les portefeuilles, puis cliquez une fois sur le nom du ou des

portefeuille(s) à inclure. En recherchant des portefeuilles modèles, ceux correspondant à votre chaîne de recherche apparaîtront dans la section Total des résultats de la recherche. Pour sélectionner de multiples portefeuilles pour un client, utilisez <CTRL>+cliquez ou <MAJ>+cliquez.

- Pour inclure un portefeuille, cliquez une fois pour le 6 sélectionner, puis cliquez sur Ajouter.
- 7 Répétez les étapes 2 à 6 jusqu'à ce que tous les portefeuilles apparaissent dans la section Investissements sélectionnés.
- 8 Cliquez l'onglet **Options de rapports**. Cet onglet vous permet de choisir quels rapports sont inclus dans le PDF, et comment vous voulez rassembler les rapports lorsque vous travaillez avec plusieurs portefeuilles ou modèles.
- 9 En haut de la fenêtre, cliquez sur **Générer Rapport**.

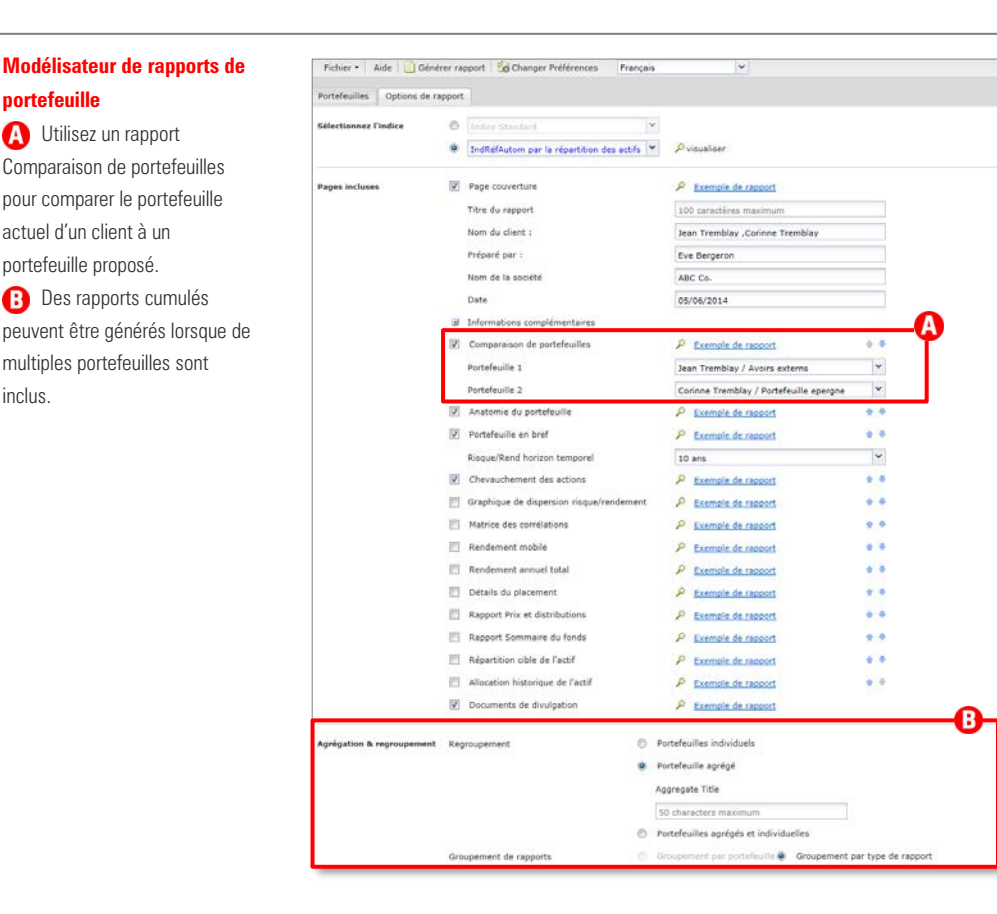

### Personnaliser le Laboratoire Advisor

Vous pouvez créer des préférences pour de multiples outils dans le Laboratoire Advisor. Les préférences vous permettent d'établir des valeurs par défaut personnalisées pour accélérer la création de fichiers comme une illustration hypothétique ou le portefeuille d'un client.

Pour créer votre propre ensemble de préférences, suivez les étapes suivantes :

 Dans la barre de menus en haut de l'écran, sélectionnez Fichier...Préférences. La boîte de dialogue des préférences s'ouvre.

- 2 En haut de la boîte de dialogue des préférences, cliquez **Nouveau**.
- 3 Entrez un **nom** pour les nouvelles Préférences et cliquez sur **OK**.
- 4 Dans le panneau de navigation de gauche de la boîte de dialogue de Préférences, sélectionnez une section que vous voulez changer (p. ex., les frais dans la section Portefeuille-Éclair).
- 5 Entrez les valeurs personnalisées pour la section.
- 6 Cliquez sur **Sauvegarder** et fermez la boîte de dialogue Préférences.

| Général                                  |                            |                 |   |
|------------------------------------------|----------------------------|-----------------|---|
| General                                  | Général                    |                 |   |
| Écrans de tableaux                       | Interface linguistique     | Français (CAN)  |   |
| Écrans de tableaux                       | Police d'interface         | Normale         |   |
| Illustrations                            | Interface i format de date | normale da anar |   |
| Buy                                      | Intenace : Ionnat de date  | Inn-dd-yyyy     |   |
| Advanced Buy/Sell                        |                            | 🔘 dd-mm-yyyy    |   |
| Réinvest/Rééquilib                       |                            |                 |   |
| Frais                                    | Devise                     | CAD             |   |
| Impôts                                   | Trouver résultats          | -               |   |
| Options de rapport                       | inducer resultats          | Trouver         |   |
| Portefeuille Éclair                      | Langue du rapport          | Français (CAN)  | ` |
| Allocation                               | Report Font                | Normale         |   |
| Frais annuels                            | Rapport : format de date   | mm-dd-yyyy      |   |
| Attributs                                |                            | / dd-mm-vvvv    |   |
| Options de rapport                       |                            | 0 ,,,,,         |   |
| Piodelisateur de rapport du portereullie |                            |                 |   |
| Modélisateur de rapports sur les titres  | Page converture            |                 |   |
| Ontions de rannort                       |                            |                 |   |
| Import                                   | Préparé par :              | Eve Bergeron    |   |
| Import Settings                          | Nom de la société          | ABC Co.         |   |
|                                          | Date                       | Date courante   |   |
|                                          | Adresse 1                  | 1 Toronto St.   |   |
|                                          | Adresse 2                  |                 |   |
|                                          | Ville                      | Toronto         |   |
|                                          | Province/État              | ON              |   |
|                                          | Code postal                | M1M 1M1         |   |
|                                          | Pays                       |                 |   |
|                                          | Numéro de téléphone        |                 |   |
|                                          |                            |                 |   |

### **Comprendre le Laboratoire Advisor**

Le Centre virtuel de formation offre une source d'informations couvrant les fonctions du Laboratoire Morningstar Advisor, ainsi qu'un accès aux documents méthodologiques de Morningstar.

#### Vidéos de formation

Les vidéos de formation fournissent des vidéos de cinq à dix minutes, chacune couvrant un sujet spécifique. Vous pouvez utiliser le menu déroulant en haut de ce widget pour sélectionner des vidéos au sujet de modules différents (Recherche, Clients & Portefeuilles, etc.).

#### **Manuels de formation**

Le widget des manuels de formation contient des fichiers PDF fournissant des instructions étape par étape sur la manière d'utiliser différentes fonctionnalités du Laboratoire Advisor.

#### Séances Web sur le vif

Dans la section Séances Web sur le vif, ces séances vous permettent de voir quand se dérouleront les prochains webinaires pour chaque module. Vous pouvez décider de vous inscrire à un cours, ou regarder un enregistrement. La durée de chaque séance est de 45 à 60 minutes.

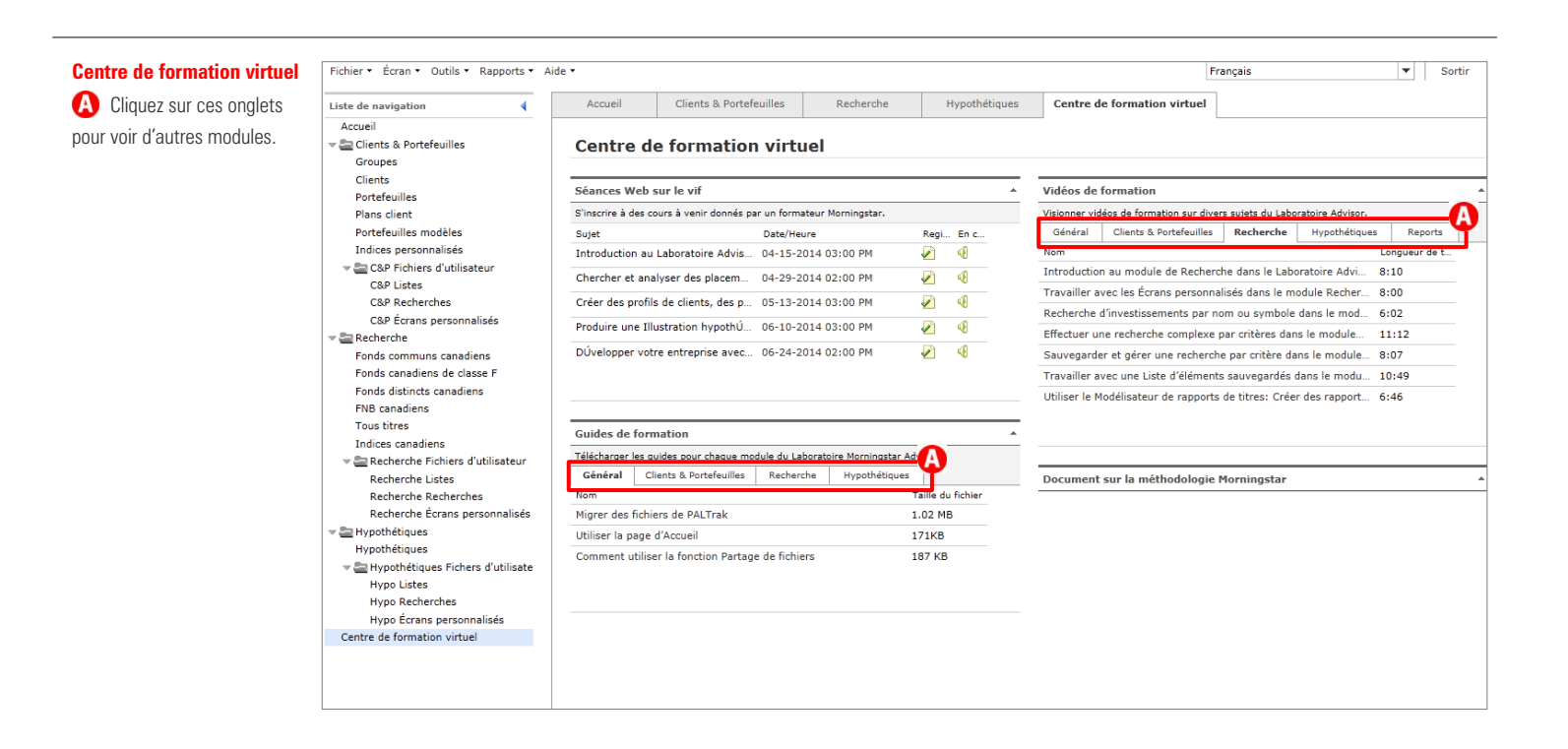